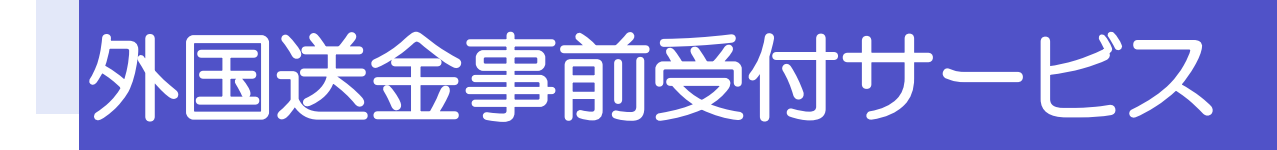

操作マニュアル

第17.1版

令和7年7月

株式会社山陰合同銀行

## 目次

| 1. (                        | ご利用にあたって                                      | 1                                            |
|-----------------------------|-----------------------------------------------|----------------------------------------------|
| 1                           | サービス概要<br>1.1 サービス内容<br>12 サービスご利用時間          | 2<br>3                                       |
| 2                           | 取扱通貨について                                      | 4                                            |
| З                           | ご利用可能環境について                                   | 5                                            |
| 4                           | 適用相場について                                      | 6                                            |
| 5                           | お取らの流れ                                        | 7                                            |
| 6                           | 外国送金事前受付サービスご利用時の注意事項                         | 8                                            |
| 7                           | 弊行からの重要なお知らせ                                  | 9                                            |
|                             |                                               |                                              |
| 2. 1                        | サービスを利用する                                     | 11                                           |
| 2. 1                        | サービスを利用する<br>ご利用規約の確認・同意<br>1.1 概要<br>12 操作手順 | 11<br>12<br>12<br>12<br>13                   |
| 2. 1<br>1<br>2              | サービスを利用する<br>ご利用規約の確認・同意<br>1.1 概要            | 11<br>12<br>12<br>12<br>13<br>15<br>15<br>16 |
| 2. 1<br>1<br>2<br>3. {      | サービスを利用する<br>ご利用規約の確認・同意                      | 11<br>12<br>13<br>15<br>15<br>16<br>36       |
| 2. 1<br>1<br>2<br>3. {<br>1 | サービスを利用する         ご利用規約の確認・同意                 | 11<br>12<br>12<br>13<br>15<br>15<br>16<br>   |

| З | PDF 形式ファイルの登録・参照  | 43 |
|---|-------------------|----|
|   | 3.1 ファイルの登録       |    |
|   | 32 添付ファイルの参照      |    |
| 4 | 申込書の作成・印刷         |    |
|   | 4.1 申込書の作成・保存     |    |
|   | 42 申込書の印刷         |    |
| 5 | 銀行<br>詩の<br>取得・検索 |    |
|   | 5.1 BAN から銀河 静岡 将 |    |
|   | 52BCから銀河 静岡 水得    |    |
|   | 5.3 銀行 静を検索       |    |
|   | 5.4 直接入力          |    |

# 1. ご利用にあたって

# 1 サービス概要 1.1 サービス内容

| 項目      | 内容                          | 説明                                                                                                    |
|---------|-----------------------------|----------------------------------------------------------------------------------------------------|
| 対象取引    | 仕向送金                        | <ul> <li>・外国送金および国内宛て外貨建送金がお取扱<br/>可能です。</li> <li>・送金小切手はお取扱できません。</li> </ul>                         |
| お取引内容   | 依頼内容の入力                     | ・仕向送金のお申込にあたり、依頼内容を事前に<br>入力し、申込書を作成することができます。                                                        |
|         | 甲込書の作成                      | ・美院の送金の中心時は、の取り店までご米店がただく必要があります。                                                                     |
| ご利用条件   | 個人・個人事業主のお客さまおよび法<br>人のお客さま | ・ご利用申込やID登録は不要です。<br>・非民住者のお客さまもご利用いただけます                                                             |
|         | 弊行に口座をお持ちのお客さま              | ・現金での送金はお取扱できません。                                                                                     |
| ご利用可能端末 | PC                          | ご自宅やオフィスの PC に加え、外出先などか<br>らスマートフォンやタブレットでもご利用いた                                                      |
|         | スマートフォン・タブレット               | だけます。                                                                                                 |
| お取扱店舗   | 外国送金受付店                     | <ul> <li>・お近くの外国送金受付店からお申込いただけます。(入力画面から選択いただけます。)</li> <li>・外国送金の取扱店は、弊行ホームページなどでご確認ください。</li> </ul> |

## 1.2 サービスご利用時間

| 項目         | 内容                                                             |
|------------|----------------------------------------------------------------|
| サービス利用可能時間 | 金融機関営業日の8:00~23:00*1                                           |
| 受付時限       | 送金ご希望日の3営業日前まで <sup>※2</sup><br>登録は送金ご希望日の1ヶ月前からご登録い<br>ただけます。 |

※1:休祝日、および12月31日~1月3日を除く月曜日~金曜日(金融機関営業日)にご利用いただけます。(シス テムメンテナンス等により、一時的にサービスを休止することがあります。)

※2:お申込み内容によっては受付ができない場合があります。また、店舗窓口での受付時間や内容によりましては、翌 営業日以降の発電にさせていただく場合があります。

# 2 取扱通貨について

| 通貨            | 個人のお客さま | 法人のお客さま |
|---------------|---------|---------|
| 日本円           | 0       | 0       |
| アメリカ・ドル       | 0       | 0       |
| ם–ב           | 0       | 0       |
| スターリング・ポンド    | 0       | 0       |
| カナダ・ドル        | 0       | 0       |
| オーストラリア・ドル    | 0       | 0       |
| スイス・フラン       | 0       | 0       |
| ニュージーランド・ドル   | 0       | 0       |
| デンマーク・クローネ    | 0       | 0       |
| ノルウェー・クローネ    | 0       | 0       |
| スウェーデン・クローナ   | 0       | 0       |
| 香港ドル          | 0       | 0       |
| シンガポール・ドル     | 0       | 0       |
| タイ・バーツ        | 0       | 0       |
| インドネシア・ルピア    | 0       | 0       |
| マレーシア・リンギット   | ×       | ×       |
| フィリピン・ペソ      | 0       | 0       |
| インド・ルピー       | 0       | 0       |
| ベトナム・ドン       | ×       | ×       |
| 中国元           | 0       | 0       |
| 新台湾ドル         | 0       | 0       |
| 韓国ウォン         | 0       | 0       |
| パキスタン・ルピー     | 0       | 0       |
| アルゼンチン・ペソ     | ×       | ×       |
| ブラジル・レアル      | ×       | ×       |
| メキシコ・ペソ       | 0       | 0       |
| ロシア・ルーブル      | 0       | 0       |
| サウジアラビア・リヤル   | 0       | 0       |
| アラブ首長国連邦ディルハム | 0       | 0       |
| クウェート・ディナール   | 0       | 0       |
| カタール・リヤル      | 0       | 0       |
| 南アフリカ・ラント     | 0       | 0       |
| ポーランド・ズロチ     | ×       | ×       |

※通貨規制などにより、希望通貨での送金ができない可能性もあります。

# 3 ご利用可能環境について

外国送金事前受付サービスをご利用いただくためには、ご利用可能な環境を準備いただく必要があります。 ■インターネット経由のメールが受信できるメールアドレスをお持ちであること。 ■PDF 形式ファイルをご閲覧いただくには、アドビ システムズ社の「Adobe Reader」が必要です。

# 4 適用相場について

■為替予約のご指定がある場合は、為替予約の相場を適用します。

■為替予約のご指定がない場合は、原則送金希望日における弊行所定の外国為替相場(公表相場)を適用 します。。

※1:弊行所定の通貨で送金金額が一定以上の場合は、個別仕切相場の適用も可能です。

## お取引の流れ

仕向送金のお申込にあたっては、依頼内容を事前入力したのち、申込書など必要書類を添えてお取引店まで ご来店ください。

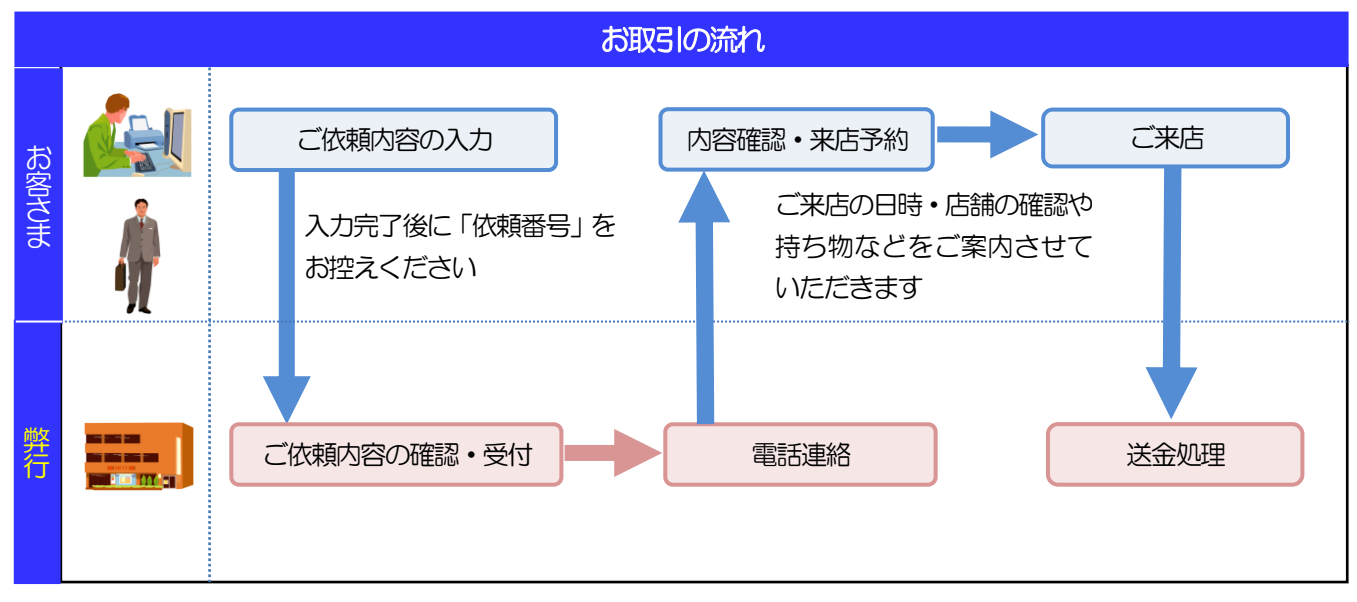

#### í ×€

▶依頼内容の入力後は、受付時限内 (>>>>> P.3 参照) にご来店のうえ申込手続きを行ってください。(送金希望日が未定の場合は、入力日から1ヶ月以内にご来店ください。)

▶ご来店時は以下のものをお持ちください。

| お持ちいただくもの                               | · · · · · · · · · · · · · · · · · · ·                      | 備考                                                                                                    |
|-----------------------------------------|------------------------------------------------------------|----------------------------------------------------------------------------------------------------|
| 申込書                                     | 「仕向送金申込書兼告知書」を印刷のうえお持ちください。                                | <ul> <li>・窓口で印刷することもできますので、その場合は「依頼番号」をお伝えください。</li> <li>・「依頼番号」は入力操作が完了した時点で<br/>画面に表示されます。&gt;&gt;&gt;&gt; P.34 参照</li> </ul> |
| 通帳                                      | お取引口座の通帳をお持ちください。                                          | 通帳式以外の口座の場合は不要です。                                                                                                    |
| お届け印                                    | ご捺印済の申込書をお持ちいただいてもお取扱可能です。                                 | 但し、ご依頼内容の不備などにより申込書<br>の記載内容を訂正する場合は、お届け印が<br>必要となります。                                                                          |
| 個人番号カードまたは<br>通知カード                     | 個人のお客さまで個人番号(マイナンバー)のお届けがお済<br>みでない方は、左記のいずれかをお持ちください      |                                                                                                    |
| 住民票の写しまたは<br>住民票記載事項証明書                 |                                                            | 個人番号の記載があるもの                                                                                                    |
| 法人番号指定通知書<br>国税庁ホームページでの<br>法人番号確認画面の写し | 法人のお客さまで法人番号のお届けがお済みでない方は、左<br>記のいすれかをお持ちください。             | 6か月以内のもの                                                                                                    |
| 本人確認書類                                  | 個人のお客さまは、運転免許証やパスポートなど、顔写真入<br>りの確認書類をお持ちください。             |                                                                                                    |
| その他書類                                   | インボイス(商業送り状)、契約書、請求書など                                     | 「マネー・ローンダリング防止」などの目<br>的から提示をお願いする場合があります。                                                                                      |
| スマートフォン・<br>タブレット                       | ご依頼内容に不備などがあった場合、お手持ちのスマート<br>フォン・タブレットから店頭で訂正(再入力)いただけます。 | 申込書に印刷された二次元コードを読み取ることができます。 >>>>> P.37 参照                                                                                      |
| ▶個人のお客さまはご本,<br>ります。)                   |                                                            |                                                                                                    |

▶入力操作が正常に完了した場合でも、依頼内容しだいではご来店時にお取扱不可となる場合もありますので、あらかじめご了承ください。

## 外国送金事前受付サービスご利用時の注意事

項

外国送金事前受付サービスのご利用にあたっては、下記の事項についてご注意ください。

- ■本サービスは仕向送金の依頼内容を事前に入力できる機能をご提供するものであり、仕向送金のお取扱い をお約束するものではありません。
- ■諸般の事情によりお客さまの送金希望日当日に SWIFT 発信ができない場合がございます。

■送金資金は送金希望日当日にお支払口座から引き落とします。残高不足などにより引き落としができな かった場合、送金のお取扱いは実施いたしません。

■依頼人と送金人が同一名義でないお取引はお取扱いできません。

## 弊行からの重要なお知らせ

「外国為替及び外国為替貿易法」に基づき、金融機関には制裁措置(対北朝鮮、対イラン等)に対する確認義務 が課せられております。つきましては、外国送金事前受付サービスをご利用いただく際には、下記の事項につい てご確認ください。

なお、承諾事項は法令の改正等により、変更になることがあります。

※外国送金事前受付サービスご利用にあたっては、以下の「承諾事項」をご確認ください。また、ホームページ に掲載しております「外国送金・輸出入取引をされるお客さまへ」もあわせてご確認ください。 ※弊行は、お客さまが「承諾事項および外国送金・輸出入取引をされるお客さまへ」の内容に事前に同意いただ けたものとみなします。

#### 【承諾事項】

- ■「送金理由」欄に具体的な理由を英語で入力してください。(輸入または仲介貿易取引の決済代金の場合は「具体的な商品名」を英語で入力してください。)また、添付ファイルに「売買契約書」「インボイス」などの送金理由の分かる資料を添付してください。
- ■貿易・貿易外にかかわらず、ご依頼いただくすべての仕向送金について、「北朝鮮関連規制」および「イ ラン関連規制」に該当しないことをご申告ください。
- ■輸入および仲介貿易取引の決済で、商品が以下の品目に該当する場合は、弊行にて原産地および船積地の 確認をさせていただきます。

大変お手数ですが、送金指定日までに「原産地証明書」「輸入許可通知書」「売買契約書」「インボイス」 「船荷証券」等、原産地および船積地が確認できる資料を、お取引店へご提示ください。

| 刘象品目 |        |           |         |
|------|--------|-----------|---------|
| 赤貝   | うにの調製品 | さるとりいばらの葉 | なまこの調製品 |
| あさり  | えび     | しじみ       | はまぐり    |
| あわび  | かれい    | ずわいがに     | ひらめ     |
| うに   | けがに    | たこ        | まつたけ    |
| 絨毯   |        |           |         |

ご不明な点については、お取引店または弊行サポートデスクまでご連絡ください。

■輸入の決済で、「船積地」(仲介貿易の場合は、さらに「貨物の仕向地」)等が北朝鮮の隣接都市の場合、 北朝鮮向けの外国送金でないことを確認させていただきます。

大変にお手数ですが、送金指定日までに「原産地証明書」「輸入許可通知書」「売買契約書」「インボイス」「船荷証券」等、船積地等が確認できる資料を、お取引店へご提示ください。

- ご不明な点については、お取引店または弊行サポートデスクまでご連絡ください。
- ※輸入および仲介貿易取引の決済で、船積地を入力していただく場合には、必ず船積地の属する都市名 をご入力ください。
- (注)船積地とは国名ではなく船積地の属する都市名を指します。
- ■送金理由が輸入決済代金または仲介貿易取引の決済代金で、北朝鮮が原産地または船積地域となる場合には、事前に輸入許可証を確認させていただく必要がございますので、お取引店またはまで至急ご連絡ください。
- ■「送金理由」欄に具体的な理由が入力されてないものや、輸入または仲介貿易の場合で「具体的な商品名」の入力がないもの、「原産地および船積地」等が北朝鮮ではないと確認できないもの、「北朝鮮の核関連計画等に寄与する目的」「イランの核活動等に寄与する目的または大型通常兵器等に関連する活動等に寄与する目的」で行う送金ではないと確認できないもののお申込は受付できません。
- ■中国人民元取引については下記の点にご留意ください。
  - (1) 受取人は法人をご指定ください。個人の場合は、送金目的が不明確等の理由で先方銀行より資金返

却されるリスクがあるため、現地での確実な着金を事前に確認してください。

- (2) 受取人または受益者が、受取銀行または通知銀行で中国人民元決済が可能であることをあらかじめ ご確認ください。
- (3) 受取人が中国人民元決済に必要な手続きができていない場合、受取が遅延する、もしくは受取ができない場合がございます。

# 2. サービスを利用する

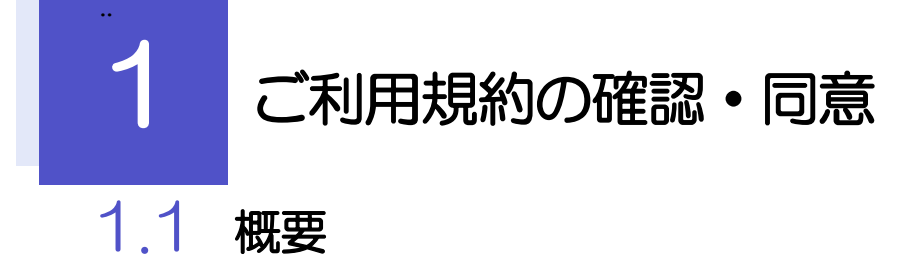

外国送金事前受付サービスのご利用にあたり、サービス利用規約や個人情報の取扱いなどについて事前に ご確認のうえ、「同意」していただきます。(同意いただけない場合はサービスをご利用いただけません。)

### 1.2 操作手順

ここでは PC 画面での操作手順を説明します。(スマートフォン・タブレットでも手順自体は同様です。)

#### 1.2.1 弊行のホームページを表示します。

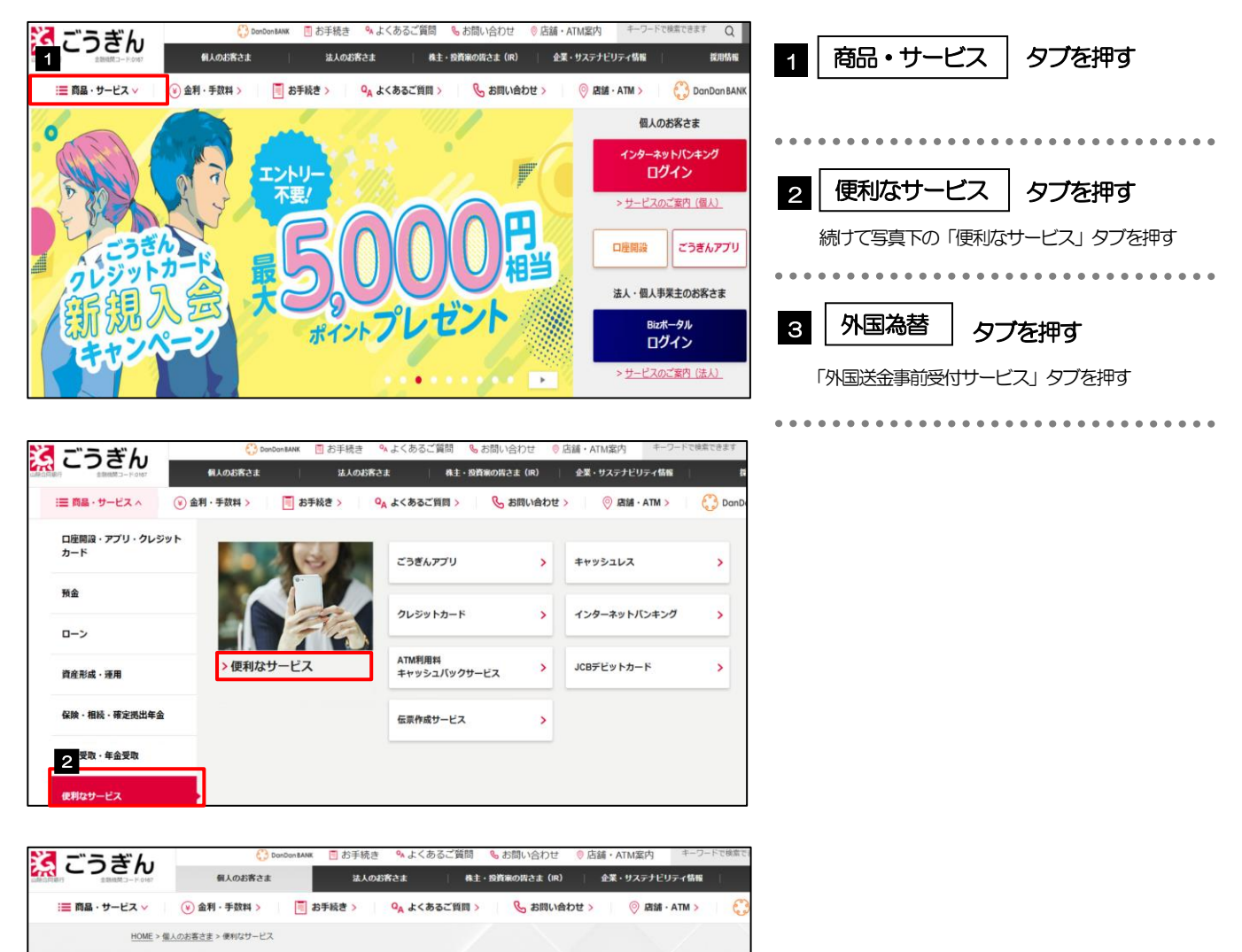

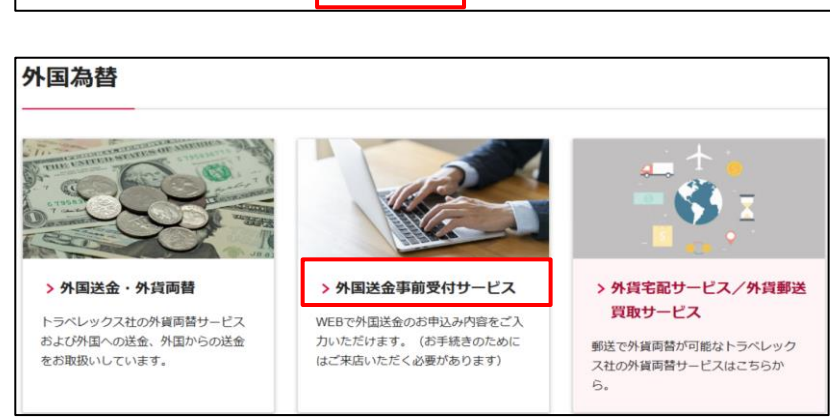

キャッシュレスで使える

各種カード・スマホ決済サービス

店舗・ATMの便利なサービス

v

便利なサービス

アプリ・WEBでできること

給与・年金受取をごうぎんに指

定しておトクに!

з

外国為替

便利な口座振替

その他のサービス

V

# 1.2.2 「個人または個人事業主のお客さま」もしくは「法人のお客さま」を押します。

| スマネッパクワンでWEBAC<br>(または個人事業主のお客さ)、<br>は98日190-15380       第二日の日日の・320<br>(または個人事業主のお客さ)、<br>まましたは個人事業主のお客さ)、<br>ままた受付可能店舗はこちら >       ご来店受付可能店舗はこちら >       ご来店受付可能店舗はこちら >       ど金子数科       >                                                                                                    | <ol> <li>個人または個人事業主<br/>のお客さま</li> <li>「意画面が表示されます。<br/>※※ P.14 参照</li> <li>く法人のお客さま&gt;</li> <li>2 法人のお客さま ボタンを押す</li> </ol>                                           |
|----------------------------------------------------------------------------------------------------|----------------------------------------------------------------------------------------------------|
| > 州間進金をお申込みのお客さまへの単原なお知らせ (必ずお読みください) = 1.2.3 同意画面の記載事項を確認し、〔次/                                                                                                    | □<br>同意画面が表示されます。<br>>>>> P.14 <i>翻</i><br>へ] を押します。□                                                                                                    |
| <page-header><section-header><section-header><list-item><list-item><list-item><section-header><section-header><section-header><list-item><list-item><list-item><section-header><section-header><list-item><list-item><list-item><section-header><list-item><list-item><list-item><section-header><list-item><list-item><list-item><section-header><list-item><list-item><list-item><list-item></list-item></list-item></list-item></list-item></section-header></list-item></list-item></list-item></section-header></list-item></list-item></list-item></section-header></list-item></list-item></list-item></section-header></section-header></list-item></list-item></list-item></section-header></section-header></section-header></list-item></list-item></list-item></section-header></section-header></page-header> | <ol> <li>1 「の意欄」 をチェック</li> <li>記載事項をよくお読みのうえチェックしてください。<br/>(同意いただけない場合はご利用いただけません。)</li> <li>2 次へ ボタン押す</li> <li>パな頼内容の入力」の手順にお進みください。</li> <li>※※ P.15 参照</li> </ol> |

▶操作を中止する場合は、ブラウザの「×」ボタンを押して画面を閉じてください。

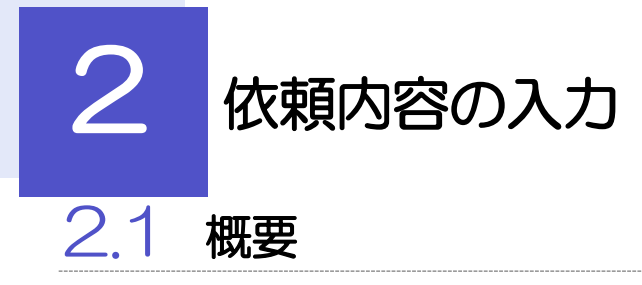

仕向送金の依頼内容を入力し、申込書を作成・印刷することができます。 入力した依頼内容はデータファイルや申込書の二次元コードにダウンロードすることができますので、 次回以降アップロードしてご利用いただくことも可能です。

## 2.2 操作手順

ここでは PC 画面での操作手順を説明します。(スマートフォン・タブレットでも手順自体は同様です。) 入力項目の詳細については、「外国送金事前受付サービス操作マニュアル(店舗受付サービス編)(別冊)」 をご参照ください。

#### 2.2.1 [ご依頼人情報]を入力し、 [次へ] を押します。 🖓

| <ul> <li>         ■         ■         ■         ■         ■         ■         ■         ■         ■         ■         ■         ■         ■         ■         ■         ■         ■         ■         ■         ■         ■         ■         ■         ■         ■         ■         ■         ■         ■         ■         ■         ■         ■         ■         ■         ■         ■         ■         ■         ■         ■         ■         ■         ■         ■         ■         ■         ■         ■         ■         ■         ■         ■         ■         ■         ■         ■         ■         ■         ■         ■         ■         ■         ■         ■         ■         ■         ■         ■         ■         ■         ■         ■         ■         ■         ■         ■         ■         ■         ■         ■         ■         ■         ■         ■         ■         ■         ■         ■         ■         ■         ■         ■         ■         ■         ■         ■         ■         ■         ■         ■         ■         ■         ■         ■         ■         ■         ■         ■         ■         ■         ■         ■         ■         ■         ■         ■         ■         ■</li></ul> | 2 3 4 5                                 | 6 7 8 9 10                                                                                                    | 1 ご依頼人情報      | を入力 📊         |
|----------------------------------------------------------------------------------------------------|-----------------------------------------|----------------------------------------------------------------------------------------------------|---------------|---------------|
| 送金内容を入力<br>呆存済みの過去                                                                                                    | っしてください。                                |                                                                                                    |               |               |
|                                                                                                    | データから呼び出す場合は、ボタンを押して                    | アップロード操作を行ってください。                                                                                                    | お客さまのご住所や名    | 称などを入力してください。 |
| <u></u>                                                                                                    | 過去の仕向送金申込書からの呼び出しはこちら                   | 日本語みの過去データからの呼び出しはこちら     日本語の過去データからの呼び出しはこちら     日本語の過去データからの呼び出したこちら     日本語の過去データからの呼び出したこちら     日本語の     日本語の | 2 次へ を押す      |               |
| ご依頼人情                                                                                                    | 青報                                      |                                                                                                    |               | 遷移します。        |
| : <b>住所</b> (ADDRESS)<br>〒 <mark>111 — 2</mark>                                                                                                    | ) <b>巡須</b><br>2222 「郵便番号から住所を設定」       | ガイダンス文書(例:住設原の住所を入力してください。)                                                                                                    | >>>>> P.18 参照 |               |
| <mark>例)東京都港</mark><br>例)三田 9 –                                                                                                    | <sup>售区</sup><br>- 9 − 9 三田ビルディング 9 9 9 |                                                                                                    |               |               |
| 5名前(NAME) 🙋                                                                                                    | <b>1</b>                                |                                                                                                    |               |               |
| 外為 太郎                                                                                                    |                                         | カイダンス文章(例:お客さまの氏名を入力してください。)                                                                                                    |               |               |
| 3電話番号(TEL)                                                                                                    | 必須                                      |                                                                                                    |               |               |
| 99999999999                                                                                                    | 9                                       | カイダンス文章(例:日中にご連絡可能な電話番号をハイブンなし<br>の数字で入力してください。)                                                                                                    |               |               |
| う取引口座番号(A                                                                                                    | A/C NO.) 2/2                            | ドノバンフカラ (川・シタキネカシを3)口の道昌本3 カノ・アノガネ                                                                                                    |               |               |
| 店番<br>(BRANCH)<br>科目<br>(TYPE)                                                                                                    | 001<br>普通 ORDINARY~                     |                                                                                                    |               |               |
| (NO.)                                                                                                    | 0123456                                 |                                                                                                    |               |               |

| 過去の仕向送金申込書からの呼び出しはこちら | 申込書に印刷された二次元コードを読み込むことができます。 🕞<br>操作手順は>>>> P.37 参照 |
|-----------------------|-----------------------------------------------------|
| 保存済みの過去データからの呼び出しはこちら | 保存済みの過去データを読み込むことができます。 🕞<br>操作手順は>>>> P.40 参照      |
| 郵便番号から住所を設定           | 入力した郵便番号を住所に変換することができます。 📊                          |
|                       |                                                     |

|                                                                                                    | )お客さまと法人の                                                                                                    | のお客さまで入力」                                                                                                    | <b>値目が一部異なりますので、以下のとおり入力してください。</b>                                                                                             |
|----------------------------------------------------------------------------------------------------|----------------------------------------------------------------------------------------------------|----------------------------------------------------------------------------------------------------|----------------------------------------------------------------------------------------------------|
| (「×」となっている項目は                                                                                                    | 実際には表示され                                                                                                    | れません。)                                                                                                    |                                                                                                    |
| 入力項目                                                                                                    | 個人のお客さま                                                                                                    | 法人のお客さま                                                                                                    | 入力内容                                                                                                    |
| ご住所                                                                                                    | 0                                                                                                    | 0                                                                                                    | 住民票の住所または本店所在地など                                                                                                    |
| お名前                                                                                                    | 0                                                                                                    | ×                                                                                                    | お客さまの氏名                                                                                                    |
| 会社名                                                                                                    | ×                                                                                                    | 0                                                                                                    | 「株式会社」などを含む商号                                                                                                    |
| 代表者役職・氏名                                                                                                    | ×                                                                                                    | 0                                                                                                    | 役職名および代表者氏名                                                                                                    |
| ご担当者名                                                                                                    | ×                                                                                                    | 0                                                                                                    | ご来店担当者または連絡先担当者の氏名                                                                                                    |
| お電話番号                                                                                                    | 0                                                                                                    | 0                                                                                                    | 日中帯の連絡先電話番号(ハイフンなし/市外局番含む)                                                                                                    |
| お取ら口座番号                                                                                                    | 0                                                                                                    | 0                                                                                                    | 円預金口座番号(複数の口座をお持ちの場合は主にご利用の口座)                                                                                                  |
| 【凡例】〇:入力必須、×:                                                                                                    | 入力不要(非表示)                                                                                                    |                                                                                                    |                                                                                                    |
| ▶「過去の仕向送金申込書からの端末によっていずれかー                                                                                                    | うの呼び出しはこち<br>方のボタンが操作                                                                                                    | うら」と「保存済₀<br>可能です。(「×」                                                                                                    | みの過去データからの呼び出しはこちら」は、お客さまがお使し<br>」となっているボタンは実際には表示されません。)                                                                       |
| ボタン                                                                                                    | スマートフォン<br>タブレット                                                                                                    | PC                                                                                                    | 説明                                                                                                    |
| 過去の仕向送金申込書から<br>の呼び出しはこちら                                                                                                    | 0                                                                                                    | ×                                                                                                    | 仕向送金申込書に印刷された二次元コードを読み取ることで、送金内<br>容を入力画面へアップロードすることができます。<br>PCでは二次元コードは読込できません。                                               |
|                                                                                                    |                                                                                                    |                                                                                                    |                                                                                                    |
| 保存済みの過去データから<br>の呼び出しはこちら<br>【凡例】〇:操作可能、×:                                                                                                    | ×<br>操作不可(非表示)                                                                                                    | 0                                                                                                    | 過去の取引ファイルを入力画面にアップロードすることができます。<br>スマートフォン・タブレットでは過去データは読込できません。                                                                |
| 保存済みの過去データから<br>の呼び出しはこちら<br>【凡例】○:操作可能、×:<br>>二次元コードの有効期限は、<br>ませんのでご留意ください。<br>なお、過去データからアップ                                                                                                    | ×<br>操作不可(非表示)<br>依頼内容を入力し<br>(有効期限は申込)<br>ロードする場合に                                                                                                    | 0<br>した日付から 180<br>書[お客様控え]に<br>まアップロード期                                                                                                    | 過去の取引ファイルを入力画面にアップロードすることができます。<br>スマートフォン・タブレットでは過去データは読込できません。<br>O 日間です。有効期限を過ぎた二次元コードはアップロードでま<br>表示されています。)<br>限はありません。    |
| 保存済みの過去データから<br>の呼び出しはこちら<br>【凡例】○:操作可能、×:<br>>二次元コードの有効期限は、<br>ませんのでご留意ください。<br>なお、過去データからアップ                                                                                                    | ×<br>操作不可(非表示)<br>依頼内容を入力し<br>(有効期限は申込<br>パロードする場合は                                                                                                    | 0<br>した日付から 180<br>書[お客様控え]に<br>まアップロード期                                                                                                    | 過去の取引ファイルを入力画面にアップロードすることができます。<br>スマートフォン・タブレットでは過去データは読込できません。                                                                |
| <ul> <li>保存済みの過去データから<br/>の呼び出しはこちら</li> <li>【凡例】○:操作可能、×:</li> <li>二次元コードの有効規彫良は、<br/>ませんのでご留意ください。<br/>なお、過去データからアップ</li> <li><sup>10:</sup> NITDATA BANK</li> <li>仕向送金申込書兼告知<br/>(APPLICATION AND DECLARAT)</li> </ul>                                                                                                    | ×<br>操作不可(非表示)<br>依頼内容を入力し<br>(有効期限は申込<br>パロードする場合に<br>====================================                                                                                                    | 0<br>した日付から 180<br>書[お客様控え]に<br>まアップロード期<br>*今回のご依頼内容を<br>(コード有効期限:                                                                                                    | 過去の取引ファイルを入力画面にアップロードすることができます。<br>スマートフォン・タブレットでは過去データは読込できません。<br>O 日間です。有効期限を過ぎた二次元コードはアップロードで<br>表示されています。)<br>限はありません。     |
| 保存済みの過去データから<br>の呼び出しはこちら<br>【凡例】○:操作可能、×:<br>> 二次元コードの有効期限は、<br>ませんのでご留意ください。<br>なお、過去データからアップ                                                                                                    | ×<br>操作不可(非表示)<br>依頼内容を入力し<br>(有効期服良は申込<br><sup>2</sup> ロードする場合に<br>= [お客様控え]<br>ION FOR REMITTANCE)<br>#3550000000000000000000000000000000000                                                                                                    | 0<br>した日付から 180<br>書[お客様控え]に<br>はアップロード期<br>(コード有効開度:<br>39条に定める街地を行います。<br>PDAE 2015/04/01                                                                                                    | 過去の取引ファイルを入力画面にアップロードすることができます。<br>スマートフォン・タブレットでは過去データは読込できません。                                                                |
| 保存済みの過去データから<br>の呼び出しはこちら<br>【凡例】○:操作可能、×:<br>>二次元コードの有効期限は、<br>ませんのでご留意ください。<br>なお、過去データからアップ<br><sup>T0:</sup> NTIDATA BANK<br>仕向送金申込書兼告知<br>(APPLICATION AND DECLARAT                                                                                                    | ×<br>操作不可(非表示)<br>依頼内容を入力し<br>(有効期限は申込<br>パロードする場合に<br>= [お客様控え]<br>ION FOR REMITTANCE)                                                                                                    | 0<br>した日付から 180<br>書[お客様控え]に<br>まアップロード期<br>*今回のご依頼内容を2<br>(コード有効用限:<br>3条に定める各和を行います。<br>P込日 2015/04/01                                                                                                    | 過去の取引ファイルを入力画面にアップロードすることができます。<br>スマートフォン・タブレットでは過去データは読込できません。                                                                |
| 保存済みの過去データから<br>の呼び出しはこちら<br>【凡例】〇:操作可能、×:<br>、二次元コードの有効期限は、<br>ませんのでご留意ください。<br>なお、過去データからアップ<br>T0: NITDATA BANK<br>仕向送金申込書兼告知<br>(APPLICATION AND DECLARAT<br>(APPLICATION AND DECLARAT                                                                                                    | ×<br>操作不可(非表示)<br>依頼内容を入力し<br>(有効期限は申込<br>パロードする場合に<br>==[お客様控え]<br>ION FOR REMITTANCE)<br>#30時 REMITTANCE)                                                                                                    | 0<br>した日付から 180<br>書[お客様控え]に<br>はアップロード期<br>*今回のご依頼内容を<br>に<br>てード有効用で<br>2015/04/01<br>************************************                                                                                                    | 過去の取引ファイルを入力画面にアップロードすることができます。<br>スマートフォン・タブレットでは過去データは読込できません。<br>ひ日間です。有効期限を過ぎた二次元コードはアップロードで<br>表示されています。)<br>限はありません。      |
| 保存済みの過去データから<br>の呼び出しはこちら 【凡例】○:操作可能、×: ♪二次元コードの有効期限は、ませんのでご留意ください。<br>なお、過去データからアップ T0: NITUATA BANK 仕向送金申込書兼告知<br>(APPLICATION AND DECLARATI<br>(APPLICATION AND DECLARATI<br>(APPLICATION AND DECLARATI<br>(APPLICATION AND DECLARATI<br>) ※●回入力した依頼内容は、入                                                                                                    | ×<br>操作不可(非表示)<br>依頼内容を入力し<br>(有効期服限は申込<br>パロードする場合に<br>書[お客様控え]<br>ION FOR REMITTANCE)<br>#63時の選出等に関する法律」第1<br>(カ完了画面から申                                                                                                    | <ul> <li>C</li> <li>した日付から 180</li> <li>書[お客様控え]に</li> <li>まアップロード期間</li> <li>**今回のご依頼内容を)</li> <li>(二 - ド有効期限:</li> <li>**今回のご依頼内容を)</li> <li>**今回のご依頼内容を)</li> <li>**今回のご依頼内容を)</li> <li>**今回のご依頼内容を)</li> <li>**今回のご依頼内容を)</li> <li>**今回のご依頼内容を)</li> <li>**今回のご依頼内容を)</li> <li>****</li> <li>****</li> <li>***</li></ul>                                                                                                    | 過去の取引ファイルを入力画面にアップロードすることができます。<br>スマートフォン・タブレットでは過去データは読込できません。<br>O 日間です。有効期限を過ぎた二次元コードはアップロードで<br>表示されています。)<br>限はありません。     |
| 保存済みの過去データから<br>の呼び出しはこちら 【凡例】○:操作可能、×: ♪ニ次元コードの有効期限は、<br>ませんのでご留意ください。<br>なお、過去データからアップ T0: NITDATA BANK 仕向送金申込書兼告知<br>(APPLICATION AND DECLARAN<br>(APPLICATION AND DECLARAN) **********************************                                                                                                    | ×<br>操作不可(非表示)<br>依頼内容を入力し<br>(有効期服は申込<br>パロードする場合に<br>= [お客様控え]<br>TON FOR REMITTANCE)<br>(43調達の選出等に関する法律) 第1<br>(1)<br>(53調達の選出等に関する法律) 第1<br>(1)<br>(1)<br>(1)<br>(1)<br>(1)<br>(1)<br>(1)<br>(1)<br>(1)<br>(1                                                                                                    | <ul> <li>へ</li> <li>した日付から 180</li> <li>書[お客様控え]に</li> <li>まアップロード期</li> <li>*今回のご依頼内容も、</li> <li>(ユード有効期除:</li> <li>3年に定める告知を行います。</li> <li>単込目 2015/04/01</li> <li>●込書 (二次元コー)</li> </ul>                                                                                                    | 過去の取引ファイルを入力画面にアップロードすることができます。<br>スマートフォン・タブレットでは過去データは読込できません。<br>O 日間です。有効期限を過ぎた二次元コードはアップロードで<br>表示されています。)<br>限はありません。     |
| <ul> <li>保存済みの過去データから<br/>の呼び出しはこちら</li> <li>【凡例】○:操作可能、×:</li> <li>→二次元コードの有効期限は、<br/>ませんのでご留意ください。<br/>なお、過去データからアップ</li> <li><sup>10</sup>: NITIDATA BANK</li> <li>仕向送金申込書兼告知<br/>(APPLICATION AND DECLARAN</li> <li>「PIEBRO-BETATERSONGREEDESCHOOEDHEASTER<br/>(APPLICATION AND DECLARAN</li> <li>* 今回入力した依頼内容は、入</li> <li>* 「郵便番号から入力」ボタン<br/>してください)</li> </ul>                                                                                                    | ×<br>操作不可(非表示)<br>依頼内容を入力し<br>(有効期限は申込<br>パロードする場合に<br>= [お客様控え]<br>TON FOR REMITTANCE)<br>463300 (2010) FOR REMITTANCE)<br>た力完了画面から申<br>(を押した際に表示)                                                                                                    | 0         した日付から 180         書[お客様控え]に         オアップロード期間         **今回のご依頼内窪を2)         (コード有効開展:         3年に定める生物を行います。         53年に定める生物を行います。         53年に定める生物を行います。         53年に定める生物を行います。         53年に定める生物を行います。         53年についてのかられるとのは、都の                                                                                                    | 過去の取引ファイルを入力画面にアップロードすることができます。<br>スマートフォン・タブレットでは過去データは読込できません。<br>〇 日間です。有効期限を過ぎた二次元コードはアップロードできます。<br>読示されています。)<br>限はありません。 |
| <ul> <li>保存済みの過去データからの呼び出しはこちら</li> <li>【凡例】○:操作可能、×:</li> <li>♪二次元コードの有効期限は、ませんのでご留意ください。なお、過去データからアップ</li> <li><sup>10</sup>: NITDATA BANK</li> <li>仕向送金申込書兼告知<br/>(APPLICATION AND DECLARAT<br/>(APPLICATION AND DECLARAT</li> <li>*今回入力した依頼内容は、入</li> <li>※ P.34 参照</li> <li>「郵便番号から入力」ボタン<br/>してください。</li> </ul>                                                                                                    | ×<br>操作不可(非表示)<br>依頼内容を入力し<br>(有効期服限は申込<br>パロードする場合に<br>*<br>[お客様控え]<br>10N FOR REMITTANCE)<br>5-53課意の選出等に関する法律」<br>*<br>、<br>力完了画面から申<br>/を押した際に表示                                                                                                    | 0<br>した日付から 180<br>書[お客様控え]に<br>なアップロード期<br>*今回のご依頼内容を2<br>にコード有効期限:<br>*<br>*<br>*<br>*<br>*<br>*<br>*<br>*<br>*<br>*<br>*<br>*<br>*                                                                                                    | 過去の取引ファイルを入力画面にアップロードすることができます。<br>スマートフォン・タブレットでは過去データは読込できません。                                                                |
| <ul> <li>保存済みの過去データからの呼び出しはこちら</li> <li>【凡例】○:操作可能、×:</li> <li>二次元コードの有効期限は、ませんのでご留意ください。なお、過去データからアップ</li> <li><sup>10:</sup> NITDATA BANK</li> <li>仕向送金申込書兼告知<br/>(APPLICATION AND DECLARAT<br/>(APPLICATION AND DECLARAT</li> <li>「今回入力した依頼内容は、入<br/>)&gt;&gt;&gt;&gt;&gt;&gt;&gt;&gt;&gt;&gt;&gt;&gt;&gt;&gt;&gt;&gt;&gt;&gt;&gt;&gt;&gt;&gt;&gt;&gt;&gt;&gt;&gt;&gt;&gt;&gt;&gt;&gt;&gt;&gt;&gt;&gt;</li></ul>                                                                                                    | ×<br>操作不可(非表示)<br>依頼内容を入力し<br>(有効期限は申込<br>パロードする場合に<br>= [お客様控え]<br>TON FOR REMITTANCE)<br>#33時書の提出等に開する法律」第1<br>(100 FOR REMITTANCE)<br>#35時書の提出等に開する法律」第1<br>(100 FOR REMITTANCE)<br>#35時書の提出等に関する法律」第1<br>(100 FOR REMITTANCE)<br>#35時書の提出等に関する法律」第1<br>(100 FOR REMITTANCE)<br>#35時書の提出等に関する法律」第1<br>(100 FOR REMITTANCE)                                                                                                    | 0<br>した日付から 180<br>書[お客様控え]に<br>まアップロード期<br>**9回ご低糖内容:<br>(コード有効期除:<br>3年に定める専知を行います。<br>PAD 2015/04/01<br>====================================                                                                                                    | 過去の取引ファイルを入力画面にアップロードすることができます。<br>スマートフォン・タブレットでは過去データは読込できません。                                                                |
| <ul> <li>保存済みの過去データからの呼び出しはこちら</li> <li>【凡例】○:操作可能、×:</li> <li>♪二次元コードの有効期限は、ませんのでご留意ください。なお、過去データからアップ</li> <li>【<sup>1</sup>************************************</li></ul>                                                                                                    | ×<br>操作不可(非表示)<br>依頼内容を入力し<br>(有効期服良は申込<br>パロードする場合に<br>書[お客様控え]<br>TON FOR REMITTANCE)<br>(100 FOR REMITTANCE)<br>(100 FOR REMITTANCE) | 0         した日付から 180         書[お客様控え]に         まこやっプロード期間         *今回のご依頼内容を2         *シロのご依頼内容を2         *シロード期間         *シロのご依頼内容を2         *シロのご依頼内容を2         *シロのご依頼内容を2         *シロのご依頼内容を2         *シロのご依頼内容を2         *シロのご依頼内容を2         *シロのご依頼内容を2         *シロのご依頼内容を2         *シロのご依頼内容を2         *シロのご依頼内容を2         *シロード期間         *シロのご依頼内容を2         *シロのご依頼内容を2         *シロのご依頼内容を2         *シロのごな見のごな見のであります。         *シロのごな見のであります。         *シロのごな見のであります。         *シロのごな見のであります。         *シロのごな見のであります。         *シロのごな見のであります。         *シロのごな見のであります。         *シロのごな見のであります。         *シロのごな見のであります。         *シロのごな見のであります。         *シロのごな見のであります。         *シロのごな見のであります。         *シロのごな見のであります。         *シロのごなります。         *シロのごなりまます。         *シロのごなりまます。         *シロのごなりまます。         *シロのごなりまます。         *シロのごなりまます。         *シロのごなりまます。         *シロのごなりまます。         *シロのごなりまます。         *シロのごなりまます。 <td>過去の取引ファイルを入力画面にアップロードすることができます。<br/>スマートフォン・タブレットでは過去データは読込できません。<br/>O 日間です。有効期限を過ぎた二次元コードはアップロードで<br/>表示されています。)<br/>限はありません。</td>                                                                                                    | 過去の取引ファイルを入力画面にアップロードすることができます。<br>スマートフォン・タブレットでは過去データは読込できません。<br>O 日間です。有効期限を過ぎた二次元コードはアップロードで<br>表示されています。)<br>限はありません。     |
| <ul> <li>保存済みの過去データからの呼び出しはこちら</li> <li>【风例】○:操作可能、×:</li> <li>二次元コードの有効期限は、ませんのでご留意ください。なお、過去データからアップ</li> <li><sup>101</sup> NITDATA BANK</li> <li>仕向送金申込書兼告知<br/>(APPLICATION AND DECLARAT</li> <li>「PI回RO @IT C PRO G PRO G PR</li></ul> | ×<br>操作不可(非表示)<br>依頼内容を入力し<br>(有効期服は申込<br>パロードする場合に<br>= [お客様控え]<br>TION FOR REMITTANCE)<br>(な調査の選出等に関する法律) 第1<br>(の FOR REMITTANCE)<br>(な調査の選出等に関する法律) 第1<br>(の FOR REMITTANCE)                                                                                                    | <ul> <li>へ</li> <li>した日付から 180</li> <li>書[お客様控え]に</li> <li>まアップロード期</li> <li>**今回のご依頼内容を2</li> <li>(コード有効原語:</li> <li>(コード有効原語:</li> <li>(コード)</li> <li>(コード)<td>過去の取引ファイルを入力画面にアップロードすることができます。<br/>スマートフォン・タブレットでは過去データは読込できません。<br/>O 日間です。有効期限を過ぎた二次元コードはアップロードできます。)<br/>限はありません。</td></li></ul> | 過去の取引ファイルを入力画面にアップロードすることができます。<br>スマートフォン・タブレットでは過去データは読込できません。<br>O 日間です。有効期限を過ぎた二次元コードはアップロードできます。)<br>限はありません。              |
| <ul> <li>保存済みの過去データからの呼び出しはこちら</li> <li>【凡例】○:操作可能、×:</li> <li>二次元コードの有効期限は、ませんのでご留意ください。なお、過去データからアップ</li> <li><sup>10</sup>: NITDATA BANK</li> <li>仕向送金申込書兼告知(APPLICATION AND DECLARAT<br/>(APPLICATION AND DECLARAT<br/>(APPLICATION AND DECLARAT)</li> <li>今回入力した依頼内容は、入</li> <li><b>P34 参照</b></li> <li>「郵便番号から入力」ボタンしてください。</li> <li>入力欄の背景色は以下のとま</li> <li>         「現長色<br/>オレンジ<br/>灰色</li> </ul>                                                                                                    | ×<br>操作不可(非表示)<br>依頼内容を入力し<br>(有効期限は申込<br>パロードする場合に<br>**<br>*********************************                                                                                                    | O         した日付から 180         書[お客様控え]に         オアップロード期         ***900℃低糖内容は         (コード有効期限:         ***000℃低糖内容は         (コード有効期限:         ***000℃低糖内容は         (コード有効期限:         ***000℃低糖内容は         ***000℃低糖内容は         ***000℃         ***000℃         ***000℃         ***000℃         ***000℃ <td< td=""><td>過去の取引ファイルを入力画面にアップロードすることができます。<br/>スマートフォン・タブレットでは過去データは読込できません。<br/>O 日間です。有効期限を過ぎた二次元コードはアップロードでま<br/>表示されています。)<br/>限はありません。</td></td<>                                                                                                    | 過去の取引ファイルを入力画面にアップロードすることができます。<br>スマートフォン・タブレットでは過去データは読込できません。<br>O 日間です。有効期限を過ぎた二次元コードはアップロードでま<br>表示されています。)<br>限はありません。    |
| 保存済みの過去データからの呼び出しはこちら         【风例】〇:操作可能、×:         >二次元コードの有効期限は、ませんのでご留意ください。なお、過去データからアップ         10: NITDATA BANK         仕向送金申込書兼告知<br>(APPLICATION AND DECLARAT         「PJ国RO通工な現状の確保を図るための国外送金等に         (APPLICATION AND DECLARAT         「PJ国RO通工な現状の確保を図るための国外送金等に         ●今回入力した依頼内容は、入         >>>>>>>>>>         「郵便番号から入力」ボタンしてください。         >入力欄の背景色は以下のとま         「賞景色<br>オレンジ<br>反色<br>自                                                                                                    | ×<br>操作不可(非表示)<br>依頼内容を入力し<br>(有効期服良は申込<br>パロードする場合に<br>書[お客様控え]<br>ION FOR REMITTANCE)<br>第630番の進出等に例する法律」第1<br>、力完了画面から申<br>パを押した際に表示                                                                                                    | ○         した日付から 180         書[お客様控え]に         まアップロード期!         **今回のご依頼内容を2         (コード有効期度:         **今回のご依頼内容を2         (コード有効期度:         **今回のご依頼内容を2         (コード有効期度:         **今回のご依頼内容を2         (コード有効期度:         **今回のご依頼内容を2         ************************************                                                                                                    | 過去の取引ファイルを入力画面にアップロードすることができます。<br>スマートフォン・タブレットでは過去データは読込できません。<br>O 日間です。有効期限を過ぎた二次元コードはアップロードで<br>表示されています。)<br>限はありません。     |

▶各入力欄には入力見本がグレー表示されていますので参考にしてください。(入力すると表示は消えますが、入力しなかった場合は再び表示された状態に戻ります。)

#### 2.2.2 [送金人]を入力し、 [次へ] を押します。

| 送金人 (DEBTOR)                     |                                                                                                    | お受取人に通知するお客さまの送金人名義                                |
|----------------------------------|----------------------------------------------------------------------------------------------------|----------------------------------------------------|
|                                  |                                                                                                    | を英字で入力してください。                                      |
|                                  | ガイダンス文言(例:お受取人に通知する送金人名義を入力してく                                                                                                    | 真の送金依頼人を入力する場合                                     |
| GATTAME CO, LTD.                 | たさい。)                                                                                                    | 2 真の送金人を入力する場合はこれ                                  |
| 送金人国名(COUNTRY)                   | ガイダンス文言(例:国名を選択してください。)                                                                                                    | <br>を押す                                            |
|                                  | Ĭ.                                                                                                    | [真の送金依頼人]の入力画面へ遷移します。                              |
| <b>即門名</b> (DEPARTMENT)          | ガイダンス文言(例:創門名(東黒郎・東黒所名等)を入力してく                                                                                                    | <b>P.19 愛照</b><br>代理送金など、送金人名義と異なる第三者 <sup>3</sup> |
|                                  | Eeu, ) Contra da cara a contra da contra da co | 送金依頼人となる場合に入力してください。                               |
| サブ部門名(SUB DEPARTMENT)            | モノバンフマラ(別・部長な(部長・田田な話)を3 カレアイドゥ                                                                                                    | ※仔仕しない場合は入り不安です。                                   |
|                                  | い。)<br>ハインンズ目(ロ:即巻号(即時・項目号曲)を入力りてくたら                                                                                                    | 真の送金依頼人を入力しない場合                                    |
| <b>唐地または通り名</b> (STREET NAME)    |                                                                                                    | 3 次へ を押す                                           |
| 例)9-9-9 MITA                     | カイタンス×薬(例:市区可料以降の住所を入力してください。<br>(非居住者の方は違り名・番地を入力してください。))                                                                                                    | 送金広図1の2 カ両面に遷移! きす                                 |
| 建物番号(BUILDING NUMBER)            |                                                                                                    |                                                    |
|                                  | ガイダンス文言(例:連物番号を入力してください。)                                                                                                    | • • • • • • • • • • • • • • • • • • • •            |
| 書物名(BUILDING NAME)               |                                                                                                    |                                                    |
| 例)MITA BUILDING                  | ガイダンス文書(例:建物名を入力してください。)                                                                                                    |                                                    |
| רסד (FLOOR)                      |                                                                                                    |                                                    |
|                                  | ガイダンス文章 (例:フロア番号やフロア名等を入力してくださ<br>い。)                                                                                                    |                                                    |
| 私書箱(POST BOX)                    |                                                                                                    |                                                    |
|                                  | ガイダンス文章(例:私書箱の住所を指定される場合に入力してく<br>ださい。)                                                                                                    |                                                    |
|                                  |                                                                                                    |                                                    |
| 例) 999                           | ガイダンス文章 (例:部屋垂号を入力してください。)                                                                                                    |                                                    |
|                                  |                                                                                                    |                                                    |
| 郵便費号(POST CODE)                  | ガイダンス文言(例:郵便番号を入力してください。)                                                                                                    |                                                    |
| 17.27 al de de la facto de las   |                                                                                                    |                                                    |
| 市区町村または都市名(TOWN NAME)            | ガイダンス文章(例:市区町村を入力してください。(非届住者の                                                                                                    |                                                    |
| MINAIO                           | 万は都市名を入力してください。))                                                                                                    |                                                    |
| 特定地区名(TOWN LOCATION NAME)        | ガイダンス文言 (例: 都市 (TOWN NAME) 沈の趙宇地区名か3 h                                                                                                    |                                                    |
|                                  | じてください。                                                                                                    |                                                    |
| 特定地域名(DISTRICT NAME)             |                                                                                                    |                                                    |
|                                  | カイアンベン基(第:州・省(COUNTRY SUB DIVISION)内の等<br>定地域名を入力してください。)                                                                                                    |                                                    |
| 都道府県または州・省(COUNTRY SUB DIVISION) |                                                                                                    |                                                    |
| 例)ТОКҮО                          | ガイダンス文宣(例:都道府県を入力してください。(非居住者の<br>方は州・省を入力してください。))                                                                                                    |                                                    |
| 送金人取引主体識別子(LEI)                  |                                                                                                    |                                                    |
| 353800SZGJGSLJRRXX99             | ガイダンス文量(例:送金人が事業体(法人)の場合、取引主体制<br>別子(LEI)を入刀してください。)                                                                                                    |                                                    |
|                                  |                                                                                                    |                                                    |

ŕ×ŧ

▶住所欄の各項目は、国ごとに入力要否が異なります。「国名」を選択すると各入力欄の背景色(必須/不可)が変わりますので、これに従って入力してください。(以下、「真の送金依頼人」や「お受取人」などについてもすべて同様です。)

#### 2.2.3 [真の送金依頼人]を入力し、[次へ]を押します。

| 真の送金依頼人 (ULTIMATE DEBTOR)            |                                                              | 具の送金化㈱入の名    |                           |
|--------------------------------------|--------------------------------------------------------------|--------------|---------------------------|
| <b>名称</b> (NAME) <mark>必须</mark>     |                                                              | 3 次へ を押す     | ţ                         |
| 例)JIRO GAITAME                       | ガイダンス文言(例:真の送金依頼人の名称を入力してくださ<br>い。)                          |              | 面に遷移します。                  |
| 国名(COUNTRY) <mark>必須</mark>          |                                                              | >>>>> P20 参照 | • • • • • • • • • • • • • |
|                                      | ガイダンス文言(例:国名を選択してください。)                                      |              |                           |
| <b>部門名</b> (DEPARTMENT)              | ガイダンス文音(例:邮門名(事実師・事実所名等)を入力してく<br>たさい。)                      |              |                           |
| サブ部門名 (SUB DEPARTMENT)               |                                                              |              |                           |
| 12345                                | ガイダンス文言(例:邮署名(邮課・担当名等)を入力してくださ<br>い。)                        |              |                           |
| 番地または通り名 (STREET NAME)               |                                                              |              |                           |
| 例)9-9-9 TOYOSU                       | ガイダンス文章(例:市区町村以降の住所を入力してください。<br>(非居住者の場合は通り名・番地を入力してください。)) |              |                           |
| 建物番号 (BUILDING NUMBER)               | <b>カイダンス文言(例:建物番号を入力してください。)</b>                             |              |                           |
|                                      | カイダンス文置(例:連約名を入力してください。)                                     |              |                           |
|                                      |                                                              |              |                           |
|                                      | ガイダンス交害(例:フロア番号やフロア名等を入力してくださ<br>い。)                         |              |                           |
| 私書箱 (POST BOX)                       | カイダンス文章 (例: 私書語の件所を指定される場合に入力してく                             |              |                           |
|                                      | ださい。)                                                        |              |                           |
| 郡 <b>屋黄号</b> (ROOM)<br>例)999         | <b>ガイダンス交言(例:部屋番号を入力してください。)</b>                             |              |                           |
| 郵便番号 (POST CODE)                     |                                                              |              |                           |
| 例)111-3333                           | カイタンス文章(例:郵便量号を入力してください。)                                    |              |                           |
| 市区町村または都市名(TOWN NAME)<br>例) KOTO     | カイダンス文言(例:市区町村を入力してください。(県居住着の<br>集合は朝中2年入力したください。))         |              |                           |
| 特定地区名(TOWN LOCATION NAME)            |                                                              |              |                           |
|                                      | ガイダンス文章(例:都市(TOWN NAME)内の特定地区名を入り<br>してください。)                |              |                           |
| 特定地域名(DISTRICT NAME)                 |                                                              |              |                           |
|                                      | ガイダンス交響(例:州・省(COUNTRY SUB DIVISION)内の特<br>定地域名を入力してください。)    |              |                           |
| 都道府県または州・省(COUNTRY SUB DIVISION)     | ガイダンス文言(例:都道府県を入力してください。(非居住首本                               |              |                           |
|                                      | 場合は州・畜を入力してください。))                                           |              |                           |
| 取引主体識別子(LEI)<br>353800SZGJGSLJRRYY99 | ガイダンス文言(例:真の送会依頼人が事実体(法人)の場合、取<br>引主体施明子(LEI)参入力してください。)     |              |                           |

#### 2.2.4 [送金内容]を入力し、[次へ]を押します。

| 決濟情報入力                               |                                                               |                                                 |
|--------------------------------------|---------------------------------------------------------------|-------------------------------------------------|
| 送金内容                                 |                                                               | 2 送金通貨 を選択                                      |
| 金種類(TRANSFER TYPE)                   |                                                               |                                                 |
|                                      | ガイダンス文言(例: 送会種類を選択してください。)<br>・                               | 3 送金金額 または 円貨相当額 を入                             |
| 金通貨(CURRENCY) 必須                     |                                                               |                                                 |
| ۷                                    | ガイダンス交音(例:送金運貨を選択してください。)                                     | 方のみ入力してください。(円建送金の場合は、「円貨<br>当額」に入力することはできません。) |
| 金金額(INSTRUCTED AMOUNT)               | ガイダンス文章(初:送金会鎮を入力してください。)                                     | 4 送金希望日 を入力 📊 🛕                                 |
| 資相当額(EQUIVALENT AMOUNT)              | ガイダンス文章(例:送金金額を円貨相当額で推定する場合に入力<br>してくたさい。)                    | 1ヵ月先までの日付(金融機関営業日)を入力してく<br>さい。(休祝日は指定できません。)   |
| 金希望日(REQUESTED EXECUTION DATE)       |                                                               | 5 手数料 を選択                                       |
| 2022/04/01                           | ガイダンス文章(例:迷会を希望される日付を入力してくださ<br>い。)                           | 手数料は送金金額と別になります。                                |
| 数料(OUR CHARGES) (砂)                  |                                                               | ••••                                            |
| ◎ 手数料別(EXCEPT)<br>○ 手数料込(INCLUDE)    | カイタンス支軍(明:円減律曲機需要時、または升減改重の場合、<br>該面円満額が手数料込の金額が否かを確訳してください。) | 6 支払銀行手数料 を選択                                   |
| 払銀行手数料(CHARGE BEARER) 102            |                                                               |                                                 |
| ● 受取人負担(CREDITOR)<br>○ 送金人負担(DEBTOR) | カイダンス次章(例:第分の支払銀行などご発生する手数料の負担<br>人(お受知人、またはお寄さま)を編択してくたさい。)  |                                                 |
| 支払方法(PAYMENT METHOD) 必須              |                                                               |                                                 |
| <b>決済方法</b><br>(RATE TYPE)           | 決済金額 予約番号<br>(AMOUNT) (CONTRACT IDENTIFICTION)                |                                                 |
| v                                    |                                                               | 予約番号」を入力                                        |
| ~<br>~                               |                                                               | 「決済方法」で為替予約を選択した場合のみ入力必須<br>す。                  |
| イダンス文言(例:送金代り金の決済方法を選択のうえ、決済金額を      | :入力してください。「為替予約」を選択した場合は予約番号を入力してください。)                       | お支払方法を分割して指定する場合                                |
| 金代り金引落口座(円貨) (YEN ACCOUNT)           | モノが、フマ専(別、这会店り会を四切った実に中わる場合にうち                                |                                                 |
| ~                                    | してください。                                                       |                                                 |
| 金代り金引落口座(外貨) (FOREIGN CURRENCY AC    | COUNT)<br>ガイダンス文章(例:送金代り金を外貸でお支払される場合に入力<br>してください。)          | 9 送金代り金引落口座(円貨)                                 |
|                                      |                                                               | 送金代り金引落口座(外貨)を入力                                |
| 数料51洛口座(円貨)(CHARGES ACCOUNT)         | ガイダンス文章(例)と述合代り会別落口座と異なる口座を推定され                               | 送金代り金のお支払方法(円貨払い/外貨払い/両者                        |
| •                                    | る場面に入力してくにさい。()<br>合体起ザ入力してくにさい。)                             | 合せ)に応じていずれか一方、または双方を入力して<br>ださい。                |
| 戻る                                   | 11                                                            | 10 手数料引落口座(円貨) を入力                              |
|                                      |                                                               | 「決済方法」が外貨のみ(全額外貨払い)の場合はス<br>い酒です 「コ             |
|                                      |                                                               |                                                 |
|                                      |                                                               | 11 次へ を押す                                       |
|                                      |                                                               |                                                 |

20

>>>>> P22 参照

#### T 🖌

- ▶ 「送金希望日」は未定の場合は未入力とし、ご来店時にあらためてお伝えください。(入力した場合も窓口で変更可能です。)
- ▶ 「決済金額」の合計は、「送金金額」または「円貨相当額」と同額になるように入力してください。
- ▶「お支払方法」は先頭行から順に詰めて入力してください。
- ▶「手数料引落口座」は「送金代り金引落口座」と異なる口座を指定する場合に入力してください。(手数料は円貨でお支払いいただきますので、送金代り金を全額外貨預金口座からお支払いされる場合は必ず入力してください。)

#### ⚠ 注意

▶送金希望日を入力する場合は、受付時限内()>>>>> P.3 参照)の日付を指定してください。受付時限を超過する日付を指定した場合は、ご来店時にお取扱できない場合がございます。

#### 2.2.5 [お受取人]を入力し、[次へ]を押します。

| お受取人 (CREDITOR)                      |                                                                              | トーーーーーーーーーーーーーーーーーーーーーーーーーーーーーーーーーーーーー |
|--------------------------------------|------------------------------------------------------------------------------|----------------------------------------|
|                                      |                                                                              |                                        |
|                                      | ガイダンス文言 (例:送金お受取人の名称を入力してください。)                                              | 最終受取人を入力する場合                           |
| M) HANAKO GALTAME                    |                                                                              |                                        |
| お受取人国名(COUNTRY)                      |                                                                              | 2 最終受取人を入力する場合はこちら                     |
|                                      |                                                                              | を押す                                    |
| <b>即門名</b> (DEPARTMENT)              |                                                                              | [最終受取人]の入力画面へ遷移します。                    |
|                                      | ガイダンス文言(例:即門名(事業即・事業所名等)を入力してく<br>ださい。)                                      | >>>>> P23 参照<br>お母町人と異たス第三者等が最終母町人とたさ  |
| サブ部門名(SUB DEPARTMENT)                |                                                                              | 入力してください。                              |
|                                      | ガイダンス文章(例:部署名(部課・担当名等)を入力してくださ<br>い。)                                        | ※存在しない場合は入力不要です。                       |
| 通り名・番地(STREET NAME)                  |                                                                              | 最終受取人を入力したい場合                          |
| 例) ALT-BRITZ                         | ガイダンス文書(例:通り名・顧地を入力してください。)                                                  |                                        |
| 建物番号(BUILDING NUMBER)                |                                                                              | 3 次へ を押す                               |
| 例) 73                                | ガイダンス文書(例:建物番号を入力してください。)                                                    | [お受取人取引銀行]の入力画面に遷移します。                 |
|                                      |                                                                              | >>>>> P24 参照                           |
| MENNANAN (BUILDING NAME)             | ガイダンス文言(例:織物名を入力してください。)                                                     |                                        |
|                                      |                                                                              |                                        |
| ססד (FLOOR)                          | ガイダンス文章 (術: フロア番号やフロアを築を入力) アくだえ                                             |                                        |
|                                      | (N <sub>4</sub> )                                                            |                                        |
| 私書箱(POST BOX)                        |                                                                              |                                        |
|                                      | カイダンス文章(例:私書箱のご告合に入力してく<br>ださい。(私書箱砲の送金はお取扱いできない場合がございま<br>す。))              |                                        |
| 部屋番号(ROOM)                           |                                                                              |                                        |
|                                      | ガイダンス文章(例:部環番号を入力してください。)                                                    |                                        |
| 郵便器号(POST CODE)                      |                                                                              |                                        |
| 例)12325                              | ガイダンス文書(例:郵便番号を入力してください。)                                                    |                                        |
| 都市名(TOWN NAME)                       |                                                                              |                                        |
| 例) BERLIN                            | ガイダンス文章(例:都市名を入力してください。)                                                     |                                        |
| 特定地区名(TOWN LOCATION NAME)            |                                                                              |                                        |
| 例)NEUKOELLN                          | ガイダンス文言(例:都市(TOWN NAME)内の特定地区名を入力<br>してください。)                                |                                        |
| 体空物地名 (NICTOICT NAME)                |                                                                              |                                        |
|                                      | ガイダンス文章(例:州・省(COUNTRY SUB DIVISION)内の特<br>定地総名を入力してください。)                    |                                        |
| 111 - 49 consumptions on             |                                                                              |                                        |
| ידו (COUNTRY SUB DIVISION)           | ガイダンス文言(例:州・省を入力してください。)                                                     |                                        |
|                                      |                                                                              |                                        |
| その他住所(ADDRESS LINE)                  | ガイダンス文言(例:「遠抱名」や「即屋番号」などのは所を「道                                               |                                        |
| (9) ALT-BRITZ 73, 12325 NEUKOELLN    | り名・暑地」とまとめて入力する場合はごちらに入力してくたき<br>い、(分割可能な場合は「住所の入力を追加」を押して別々に入力<br>してくたさい。)) |                                        |
| 住所の入力を追加                             |                                                                              |                                        |
| 受取人取引主体識別子(LEI)                      | サイダンフラ雪 (別・七単四・七単四本 /注二) 小明人 アロル・                                            |                                        |
| XXXXXXXXXXXXXXXXXXXX99               | ルイマンベンス■(IF)・お支配人の事実体(法人)の場合、取引主体<br>識別子(LEI)を入力してください。)                     |                                        |
| 受取人本店所在国または居住国(COUNTRY OF RESIDENCE) |                                                                              |                                        |
|                                      | → ガイダンス文書(例:お受取人の本席(本社)所在国または実際の<br>居住国が住所の面名と異なる場合に選択してくたさい。)               |                                        |
|                                      | の見妙平町」たりカオス増んけったと                                                            |                                        |

#### 2.2.6 [最終受取人]を入力し、[次へ]を押します。

| 最終受取人 (ULTIMATE CREDITOR)         |                                                           | 最終受取人の名称・住所等を入力してくだ  |
|-----------------------------------|-----------------------------------------------------------|----------------------|
|                                   |                                                           |                      |
| 名称(NAME) 2018                     | ポンパンプや寺(別、三体感知」のなけもうちに アノドゥ(いう)                           | 2   次へ   を押す         |
| 例)YUKIKO GAITAME                  | カイランス文章(約:) 御校支払入の各体立入力してくたさい。)                           | [お受取人取引銀行]の入力画面に遷移しま |
| 国名(COUNTRY) 必須                    |                                                           | >>>>> P24 参照         |
|                                   | ガイダンス文書(例:国名を選択してください。)                                   |                      |
| <b>部門名</b> (DEPARTMENT)           |                                                           |                      |
|                                   | ガイダンス文言(例:部門名(事実部・事実所名等)を入力してく<br>ださい。)                   |                      |
|                                   |                                                           |                      |
| של מער (SUB DEPARTMENT)           | ガイダンス文言(例:部署名(創課・担当名等)を入力してくださ                            |                      |
|                                   | 0.1                                                       |                      |
| 通り名・番地(STREET NAME)               |                                                           |                      |
| 例)W. 33RD ST                      | カイゲンスメ基(17): mと可有以降の住所を入力してくたさい。<br>(通り名・番哈を入力してくたさい。))   |                      |
| 建物番号 (BUILDING NUMBER)            |                                                           |                      |
| 例)500                             | ガイダンス文章(例:違物番号を入力してください。)                                 |                      |
| 建物名(BUILDING NAME)                |                                                           |                      |
| 例) 30 HUDSON YARDS                | ガイダンス文章(例:建物名を入力してください。)                                  |                      |
|                                   |                                                           |                      |
| <b>ΣΓ</b> (FLOOR)                 | ガイダンス文章(例:フロア番号やフロア名等を入力してくださ                             |                      |
|                                   | (A <sub>k</sub> )                                         |                      |
| 私書箱(POST BOX)                     |                                                           |                      |
| 例)62                              | ガイダンス文章(例:私書箱の住所を描定される場合に入力してく<br>ださい。)                   |                      |
| 部屋番号(ROOM)                        |                                                           |                      |
|                                   | ガイダンス文言(例: 部屋番号を入力してください。)                                |                      |
| 郵便番号 (POST CODE)                  |                                                           |                      |
| 例)10001                           | <b>ガイダンス文言(例:郵便番号を入力してください。)</b>                          |                      |
|                                   |                                                           |                      |
| 都市名(TOWN NAME)                    | ガイダンス文章(例:都市名を入力してください。)                                  |                      |
| 1791 INEW YORK                    |                                                           |                      |
| 特定地区名(TOWN LOCATION NAME)         |                                                           |                      |
|                                   | カイタンス文章(例:都市(TOWN NAME)内の特定地区名を入力<br>してください。)             |                      |
| 特定地域名(DISTRICT NAME)              |                                                           |                      |
|                                   | ガイダンス文言(例:州・省(COUNTRY SUB DIVISION)内の<br>定地域名を入力してください。)  |                      |
| 州·省(COUNTRY SUB DIVISION)         |                                                           |                      |
| 例) NY                             | ガイダンス文言(例:州・省を入力してください。)                                  |                      |
|                                   |                                                           |                      |
| 取引王体減別子(LEI)                      | ガイダンス文章(例:最終受取人が事業体(法人)の場合、取引主                            |                      |
| ^^^^XXXXXXXXXXXXXXYY              | 体観別子(LEI)を入力してください。)                                      |                      |
| 本店所在国または居住国(COUNTRY OF RESIDENCE) |                                                           |                      |
|                                   | ガイダンス文言(例:最終受取人の本店(本社)所在国または実際の居住国が住所の国名と異なる場合に選択してください。) |                      |

#### 2.2.7 [お受取人取引銀行]を入力し、[次へ]を押します。

| 3      3      5      6     お授取人取引     旅行入力                                                                                                    | 7 8 9 10                                                 | 1 お受取人取引銀行 を入力                                           |
|----------------------------------------------------------------------------------------------------|----------------------------------------------------------|----------------------------------------------------------|
| お受取人取引銀行(CREDITOR AGENT)                                                                                                    |                                                          | 受取人口座のIBAN コード、または受取人取引<br>のBIC (SWIFT) コードを入力して「銀行情報    |
| 第人口座(CREDITOR ACCOUNT) 2011 ⑧ IBANコード IBANカウム(10099999999999) ○ (IBANカウム(10099999999999)                                                                                                    | NIコードをスペース回切りなしの友語ので入力してください。<br>BANJ年間面の場合はのす入力してください。) | ボタンを押すと、銀行名・支店名などが画面に<br>反映されますので、表示された内容をご確認<<br>い。 🙀 🛕 |
| <ul> <li>○ その他の口座番号</li> <li>№</li> <li>№</li></ul> | WNUGの口屋番号を指定される場合に入力してください。(国内<br>対当会の場合は広番も必ず入力してください。) | 経由銀行を指定する場合                                              |
|                                                                                                    | 現れ人取引爆行のDBC(SWIFT)コードを入力してください。                          | 2 経由銀行を入力する場合はこちら<br>を押す ▲                               |
| 1993銀行コード<br>実践時で、または中国本土町て人民元曜て送金など、国利順行コードが必要となる場合に入力してください                                                                                                    | N.                                                       | 「経由銀行」の入力画面へ遷移します。                                       |
| 清補問 (CLEASIM-GH)(F)(1)(1)(1)(1)(1)(1)(1)(1)(1)(1)(1)(1)(1)                                                                                                    | ****                                                     | 経由銀行を指定しない場合                                             |
| <sub>1 第</sub> 第第 <sup>章 第 第 第 第 第 8 8 8 8 8 8 8 8 8 8 8 8 8 8 </sup>                                                                                                    |                                                          | 3 次へ を押す <u>へ</u><br>送金目的・許可等」の入力画面に遷移します。               |
| 定地域名(DISTRICT NAME)                                                                                                    |                                                          |                                                          |
| ・省(COUNTRY SUB DIVISION)                                                                                                    |                                                          |                                                          |
| の他住所 (ADDRESS LINE)                                                                                                    |                                                          |                                                          |
|                                                                                                    | (面接入力する)                                                 |                                                          |
| 2                                                                                                    | ⑦経由銀行を入力する場合はこちら                                         |                                                          |

| 💡 (朝)        |                                                                                   |
|--------------|-----------------------------------------------------------------------------------|
| IBANから銀行情報取得 | 入力した IBAN コードから該当金融機関の BIC(SWIFT) コードや銀行名・住所を取得する<br>ことができます。 >>>>> <b>P49 参照</b> |
| BICから銀行情報取得  | 入力した SWIFT (BIC) コードから該当金融機関の銀行名・住所を取得することができます。<br>>>>>> <b>P49 参照</b>           |
| 銀行情報を検索する    | BIC(SWIFT)コードなどの検索条件を指定して金融機関を検索することができます。<br>>>>>> <b>P49 参照</b>                 |

| 送金種類                                                                              | 選択可能な国家の目的になった。                                                                                                 |
|-----------------------------------------------------------------------------------|----------------------------------------------------------------------------------------------------|
| 海外向                                                                               | "JAPAN" WITH                                                                                                    |
| 国内向(自店送金)                                                                         |                                                                                                    |
| 国内向(本支店宛送金)                                                                       | "JAPAN"のみ                                                                                                    |
| 国内向(国内他行宛送金)                                                                      |                                                                                                    |
| BAN 採用国以外の場合は「そ0<br>※BAN コード(International E<br>口座番号を特定するための国)                    | ぬの口座番号」に入力してください。(国内向け送金の場合は「店番」も必須<br>nk Account Number)とは、口座保有金融機関の所在国、銀行名、支店名<br>票準です。                       |
| BAN 採用国以外の場合は「その<br>※BAN コード(International E<br>口座番号を特定するための国<br>受取人取引銀行は原則「BIC(S | BOD座番号」に入力してください。(国内向け送金の場合は「店番」も必須<br>nk Account Number)とは、口座保有金融機関の所在国、銀行名、支店名<br>票準です。<br>IFT)コード」で指定してください。 |

#### \rm 注意

- ▶「銀行情報取得」ボタンを押しても取得できない場合や、想定と異なる金融機関が表示された場合は、「BAN コード」または「BIC(SWIFT)コード」の入力内容を再度ご確認いただくか、画面右下の「直接入力する」ボタンを押して直接入力してください。(「銀行情報を検索する」ボタンを押すと検索画面が表示されますので、こちらから検索することも可能です。)
- ▶SWIFT 非加盟の金融機関を指定される場合も「直接入力」でご対応ください。(SWIFT 非加盟の金融機関は「銀行情報取得」 や「銀行情報を検索する」ボタンでは検索できません。)

▶「IBAN コード」を入力後、「銀行情報取得」ボタンを押して正しく取得できた場合も、「次へ」ボタン(または「経由銀行を入力する場合はこちら」)を押すとエラーになることがあります。 この場合、IBAN 内に含まれる銀行コードは正しく指定されていますが、口座番号部分などの誤りにより IBAN 全体の桁数が 該当国の IBAN 桁数と相違していますので、入力内容をご確認のうえ、再度検索などの操作(>>>>> P49 参照)を行ってくだ さい。(「銀行情報取得」ボタンを押さなかった場合も、桁数相違の場合は同様にエラーとなります。)

各国ごとのIBAN 桁数については、「外国送金事前受付サービス操作マニュアル(店舗受付サービス編)(別冊)」をご参照ください。

#### 2.2.8 [経由銀行]を入力し、[次へ]を押します。

|                                                         | 6 7 8 9 10                                     | 1 経由銀行                       | を入力                                  |
|---------------------------------------------------------|------------------------------------------------|------------------------------|--------------------------------------|
| 経由銀行(INTERMEDIARY AGENT)                                |                                                | 経由銀行のBC(                     | SWFT) コードを入力して「銀行                    |
|                                                         | ガイダンス文言(例:総由銀行のBBC(SWIFT)コードを入力して<br>(キマリン     | 情報取得」ホタン<br>自動反映されます<br>ださい。 | ~を押すと、銀行名や住所の画面に<br>「ので、表示された内容をご確認く |
| DEUTDEFF BICから銀行情報取得 銀行情                                | 後を検索する へんとしょう                                  | •••••••                      |                                      |
| IC (SWIFT) ⊐−ド(BICFI)                                   |                                                | 2 次へ を押                      | Pす                                   |
| DEUTDEFFXXX<br>銀行情報をクリア                                 |                                                | [送金目的・許可]                    | 割の入力画面に遷移します。<br>層                   |
| <b>跟行名</b> (NAME)                                       |                                                | 11111 FZI 391                | אי                                   |
|                                                         |                                                |                              | • • • • • • • • • • • • • • • • •    |
| 国名(COUNTRY)                                             |                                                |                              |                                      |
| UNITED STATES OF AMERICA                                | アメリカ合衆国                                        |                              |                                      |
| 朝                                                       |                                                |                              |                                      |
| BICから銀行情報取得                                             | 入力した SWIFT (BIC) コードから該<br>>>>> <b>P49 参照</b>  | 当金融機関の銀行名・住所を                | 取得することができます。                         |
| 銀行情報を検索する                                               | BIC(SWIFT)コードなどの検索条件<br>>>>> <b>P49 参照</b>     | を指定して金融機関を検索                 | することができます。                           |
| <ul> <li>★モ</li> <li>▶経由銀行を指定される場の全融機関は指定できま</li> </ul> | 合は、「BIC(SWIFT)コード」が必須と<br>Fせん、また 「国別銀行コード」も指定で | なりますので必ず入力してく                | ください。(SWIFT 非加盟                      |
|                                                         |                                                |                              |                                      |
| 🕨 I BIC (SVVIET) 1–1                                    | こと!! 们じ入川9る場合、木毛3 们に                           | 「ハハ入」は指定じさません。               |                                      |

#### <u> / </u> 注意

▶「銀行情報取得」ボタンを押しても取得されない場合や、想定と異なる金融機関が取得された場合は、「BIC(SWIFT)コード」の入力内容を再度ご確認ください。

▶経由銀行は受取人取引銀行と異なり「直接入力」はできません。(「銀行情報取得」または「銀行情報を検索する」ボタンから、 必ず SWIFT 加盟の金融機関を指定していただきます。) ご希望の経由銀行が指定できない場合は、お手数ですが弊行ヘルプデスクまでご連絡ください。

#### 2.2.9 [送金目的・許可等]を入力し、[次へ]を押します。

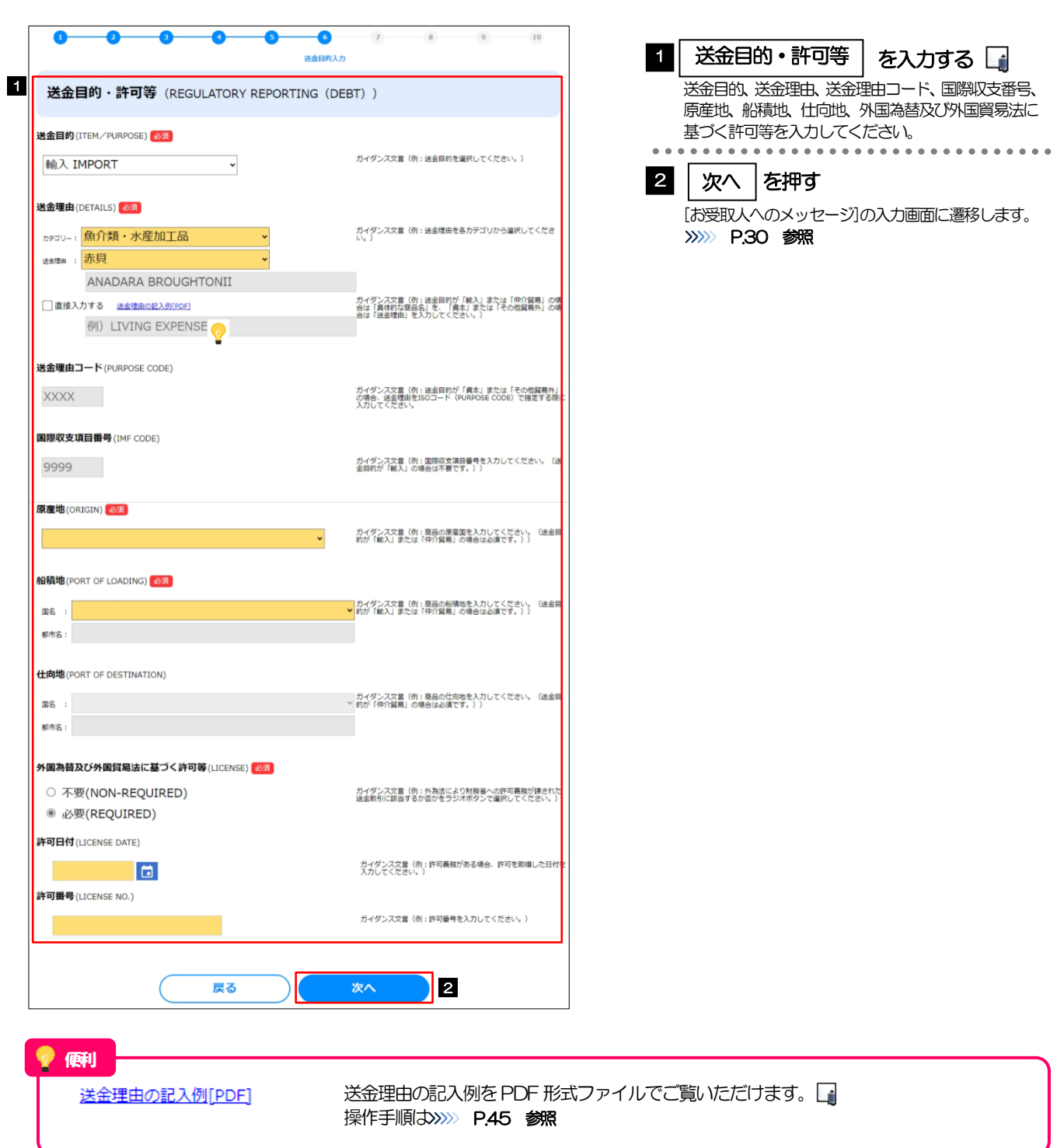

| <ul> <li>■ 「送金理由」はリストから選択いただけます。</li> <li>「送金目的」を選択後、「カテゴリー」→「送金理由」の順に選択して、該当の商品品目または送金理由を指定してください。</li> <li>※毎週には「送金理由」の選択期下にま示される英学内容で通知されます。(次更できません。)</li> </ul>                                                                                                    |
|----------------------------------------------------------------------------------------------------|
|                                                                                                    |
| 輸入 IMPORT ✓                                                                                                    |
|                                                                                                    |
| 法面理曲(DETAILS) 22     (金)      (金)      (()      (()      (()      (()      (()      (()      (()      (()      (()      (()      (()      (()      (()      (() |
|                                                                                                    |
|                                                                                                    |
| □ 直接入力する <u>速金弾曲の記入例[OP]</u><br>例) AUTO PARTS                                                                                                    |
|                                                                                                    |
| ▶選択肢に該当がない場合は「その他」を選択のうえ、選択欄下の入力欄に直接入力してください。                                                                                                    |
|                                                                                                    |
| X血生血(UE VALS) #224 ★ 法定理由を名かデゴリから選択してください。 ★ 送金理由を名かデゴリから選択してください。                                                                                                    |
| xxxxxxxxxxxxxxxxxxxxxxxxxxxxxxxxxxxx                                                                                                    |
|                                                                                                    |
| ・ 直接入力する 送売単価の配入例(DOF)             ・ (注入単価の配入例(DOF)             ・ (注入単価の配入)             ・ (注入単価の配入)             ・ (注入             ・ (注入             ・)             ・ (注入             ・ (注入             ・)             ・ (注入             ・ (注入             ・)             ・ (注入             ・)             ・ (注入             ・)             ・ (注入             ・)             ・ (注入             ・)             ・ (注入             ・)             ・ (注入             ・)             ・ (注入             ・)             ・ (注入             ・)             ・ (注入             ・)             ・ (注入             ・)             ・ (注入             ・)             ・                                    |
|                                                                                                    |
| ▶リスト選択を行わず、最初から直接入力することも可能です。                                                                                                    |
| この場合は「直接入力する」をチェックのうえ、送金目的が「輸入」「仲介貿易」の場合は商品品目、「資本」「その他貿易外」の場合はどの畑中をユカリエンズださい。                                                                                                    |
| し い場合は広本理田を入力してくたさい。<br>※海外にはふカーた内容で通知されます                                                                                                    |
|                                                                                                    |
| カデゴリー:<br>文字画を各カデゴリから選択してください。                                                                                                    |
| 读金理由 :                                                                                                    |
| 例) LIVING EXPENSES      送金町が(組入) または (仲介貿易) の場合は (日体的以降品)                                                                                                    |
| 【2】 歴史人力する         法を評価の記入場「位「         名)、を、「済斗」または「その商解開所」の場合は (送金沖山) を<br>入りしてください。           AUTO PARTS                                                                                                    |
|                                                                                                    |
| ▶ 「达金理出り記入例」は、达金目的を「負本」「その他」としに場合の負易外达金理出を掲載しておりますので、参考にして<br>ください、(「輸入」「仲介留見」の提合の留見商日についてけ、お安さまで「月休的た商日々」を入れててください、)                                                                                                    |
| していいで、「第111」「1711月初」ご返日ご見会にした。この自己なく「米平日子の高品」は人口してへんのこで、                                                                                                    |

#### 2.2.10 [お受取人へのメッセージ]等を入力し、[次へ]を押します。

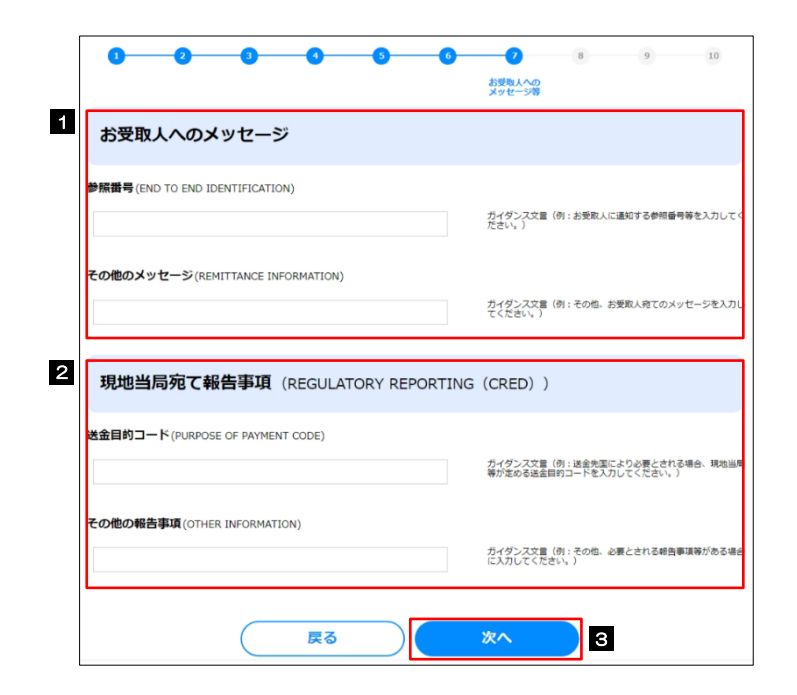

| ••••                                       |                         |
|--------------------------------------------|-------------------------|
| 1 お受取人へのメッセージ                              | を入力する                   |
| お受取人に通知する参照番号(各種<br>その他のメッセージを入力してく)       | =<br>転窃!番号など) や<br>ごさい。 |
| 2 現地当局宛て報告事項                               | を入力する                   |
| 送金先国により必要とされる場合、<br>る送金目的コードやその他必要事<br>さい。 | 現地当局等が定め<br>頁を入力してくだ    |
| 3 次へ を押す                                   |                         |
| [金融機関への連絡事項]の入力画面<br>※※※ P.31 参照           | 面に遷移します。                |
|                                            |                         |

#### 2.2.11 [金融機関への連絡事項]等を入力し、[次へ]を押します。

| 金融機関への連絡事項等                                                                                                |                                                                                                    |                                                       |
|----------------------------------------------------------------------------------------------------|----------------------------------------------------------------------------------------------------|-------------------------------------------------------|
| <b>連絡事項</b> (INSTRUCTION FOR DEBTOR AGENT)<br>例)金融機関への連絡事項1、<br>金融機関への連絡事項2                                | ガイダンス交音(前:四行庫への連絡事項を入力してください。<br>(周外には適切されません。))                                                                 | 2 添付ファイル を登録<br>お取らのお申込みにあたり、必要書類をファイ<br>添付することができます。 |
| ご依頼人REF. NO.(DEBTOR'S REF. NO.)<br>ABC1234                                                                 | カイダンス交車(約:お客さまが保養された臨陸勝号等を入力して<br>ください。)                                                                         | 3 次へ を押す<br>内容暗認画面に遷移します。<br>※※ P.32 参照               |
| 移行ファイル<br>ATTACHED FILE)<br>Sample.pdf<br>Sample.pdf<br>Sample.pdf<br>Sample.pdf<br>Sample.pdf<br>2フィル理ア 🖓 | カイダンス文章(侍:送金のご信頼にあたり、必要審議を歩付する<br>場合は「ファイル道灯」ボタンを押して話当」ファイルがケップロート可能で<br>を、、) (OP6および遺像形式のファイルがケップロート可能で<br>す、)) |                                                       |
| <b>展る</b>                                                                                                  | 3                                                                                                    |                                                       |
| ファイル選択                                                                                                    | 添付書類を PDF または画像形式のファ-<br>操作手順は>>>> P.43 参照                                                                       | イルで登録することができます。 🔓                                     |

#### 2.2.12 入力内容の確認を行い、[確定]を押します。

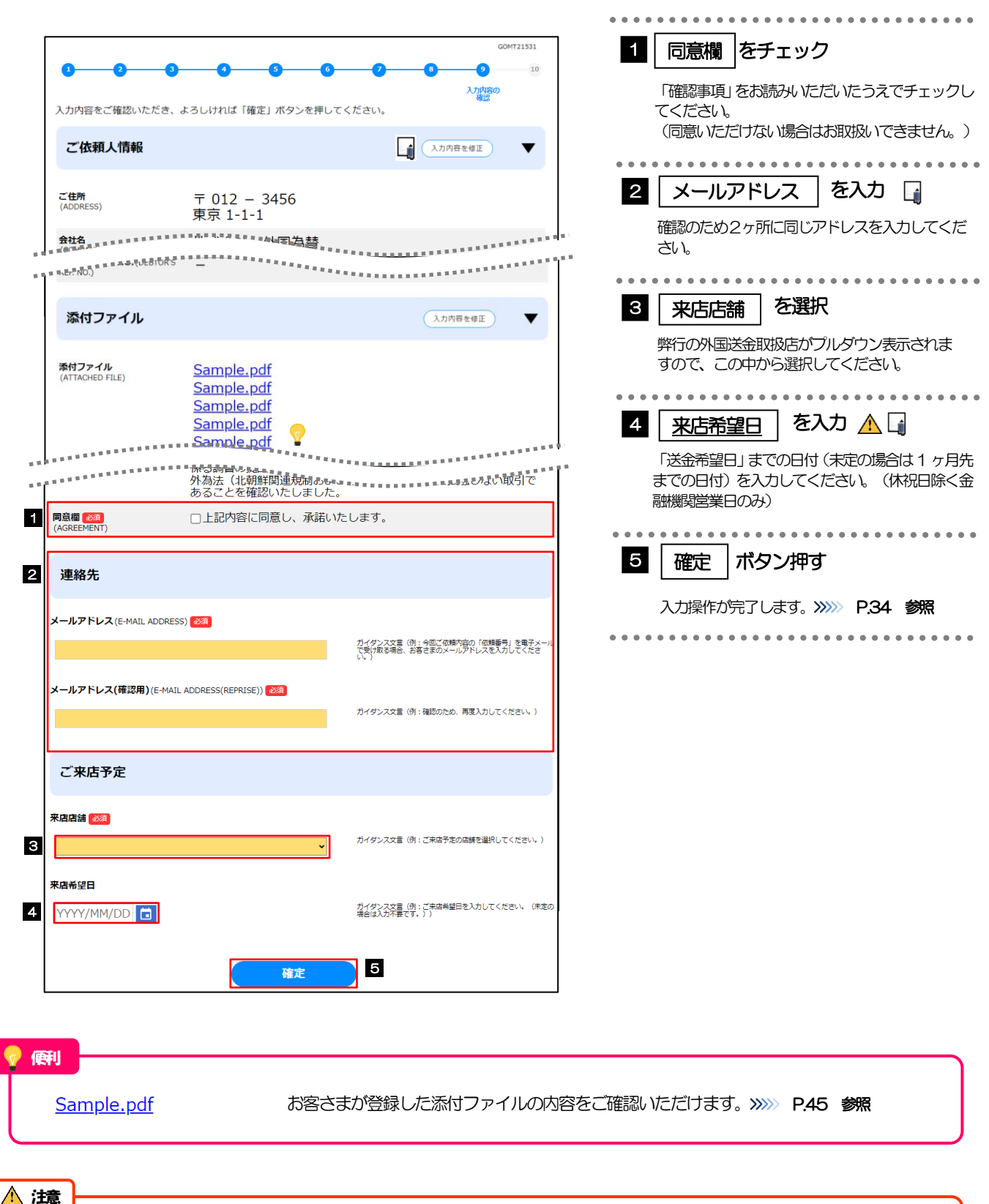

▲ 14年 ▶「来店希望日」には「2営業日以降」(~送金希望日前営業日まで)の日付を指定してください。(入力日当日は指定できません。) また、来店希望日はご希望に添えない場合がありますので、あらかじめご了承ください。(来店予約などを行うものではありません。)

| ご依頼人情報                                                                                                    | (入力内容を修正)                                                                   | ▼                                                                                                    |
|----------------------------------------------------------------------------------------------------|-----------------------------------------------------------------------------|----------------------------------------------------------------------------------------------------|
| ご住所<br>(ADDRESS)                                                                                                    | 〒 012 - 3456<br>東京 1-1-1                                                    | ご住所(ADRESS) 201<br>ティ111 - 2222 (新会社がなたまなと) おイダンスズ章 (新会社加速化を入力してくだらい、)                                            |
| お名前<br>(NAME)                                                                                                    | 外為 太郎                                                                       | 例)東京都港区                                                                                                    |
| お売話番号<br>(TEL)                                                                                                    | 000011112222                                                                |                                                                                                    |
| お取引口座番号<br>(A/C NO.)                                                                                                    | 路費 001<br>(BRANCH)<br>(TUFFE)<br>日 普通 ORDINARY<br>(NFE)<br>(NC.)<br>0123456 |                                                                                                    |
| 送金人                                                                                                    | (入力內容を修正)                                                                   | ▼ 送金人(DEBTOR)                                                                                                    |
| 送金人名<br>(NAME)                                                                                                    | FOREIGN EXCHANGE CO., LTD.                                                  | 送金人名(MMIC) 223                                                                                                    |
| 送金人国名<br>(COUNTRY)                                                                                                    | JP 日本                                                                       | GAITAME CO,LTD. カイダンスコニ (1): お気をんに進行する送加えるまを入力してく<br>たさい。)                                                        |
| 部門名<br>(DEPARTMENT)                                                                                                    | E-BUSINESS DIVISION                                                         | 送金人国名 (1)····································                                                                     |
| サブ部門名<br>(SUB DEPARTMENTER<br>1995年19月1日日<br>1995年19月1日日<br>1995年19月1日日<br>1995年19月1日日<br>1995年19月1日日<br>1995年19月1日<br>1995年19月11日<br>1995年19月11日<br>1995年19月11日<br>1995<br>1995<br>1995<br>1995<br>1995<br>1995<br>1995<br>1 | ***************************************                                     | ·····································                                                                             |
| 「メールア <br>窓口でのお<br>(メールア                                                                                                    | ドレス」を入力した場合は、今回ご依<br>手続きの際に必要となりますので、電<br>ドレスを入力しなかった場合も、依頼                 | 頼内容の「依頼番号」を電子メールでお知らせします。「依頼番号」<br>子メールでの受取をご希望の場合は該当のアドレスを入力してくだ。<br>番号は完了画面(シシシシ <b>P.34 参照</b> )や申込書でご確認いただけます |

を控える 📊

ボタンを押す

. . . . . . .

#### 2.2.13 依頼内容の入力が完了しました。

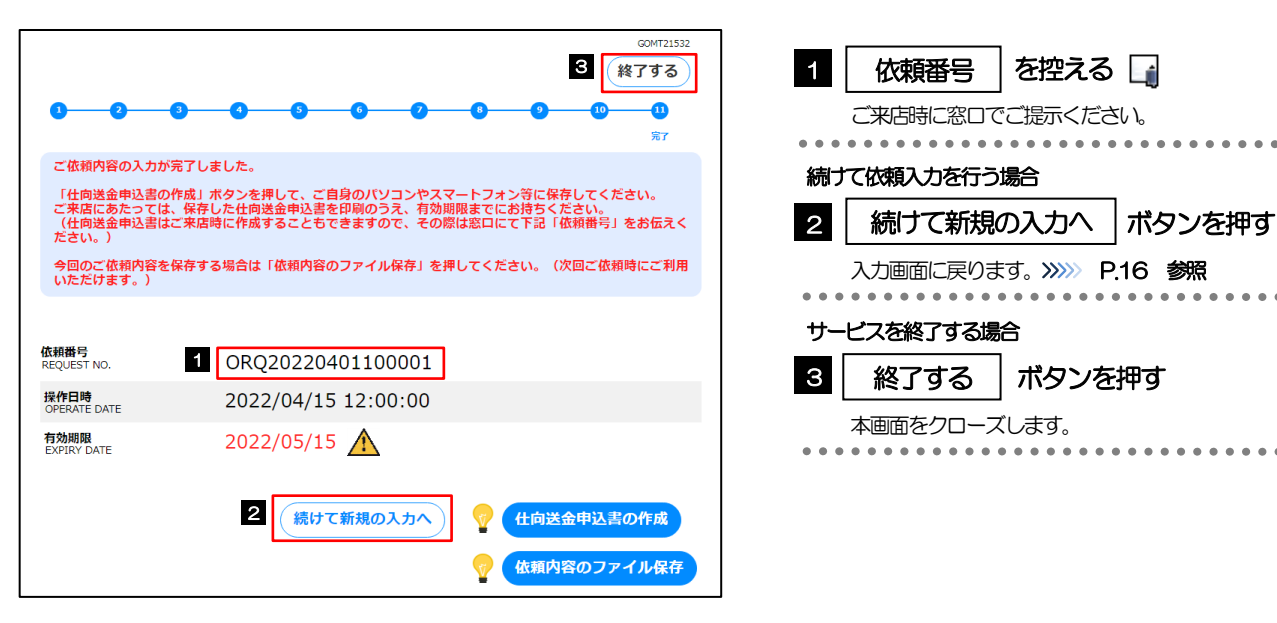

#### \rm 注意 ▶実際の送金お申込にあたってはご来店いただく必要があります。 申込書など必要書類 (>>>>> P.7 参照) を添えてお近くの外国送金取扱店までお越しください。 ▶入力した依頼内容の有効期限は1ヶ月間です。期限内にご来店ください。 ▶但し、期限内であっても送金希望日が受付時限()>>>> P.3 参照)を超過した場合はお取扱できませんので、併せてご留 意ください。 ▶入力が完了すると弊行宛にデータ送信が行われます。 入力内容は弊行で事前に確認させていただきますので、あらかじめご了承ください。(内容によっては、折り返しご連絡 させていただく場合がございます。) 儞利 申込書をPDF 形式ファイルで作成できます。 仕向送金申込書の作成 操作手順は>>>>> P.46 参照 入力した依頼内容をファイルに保存することができます。 依頼内容のファイル保存 操作手順は>>>>> P.42 参照

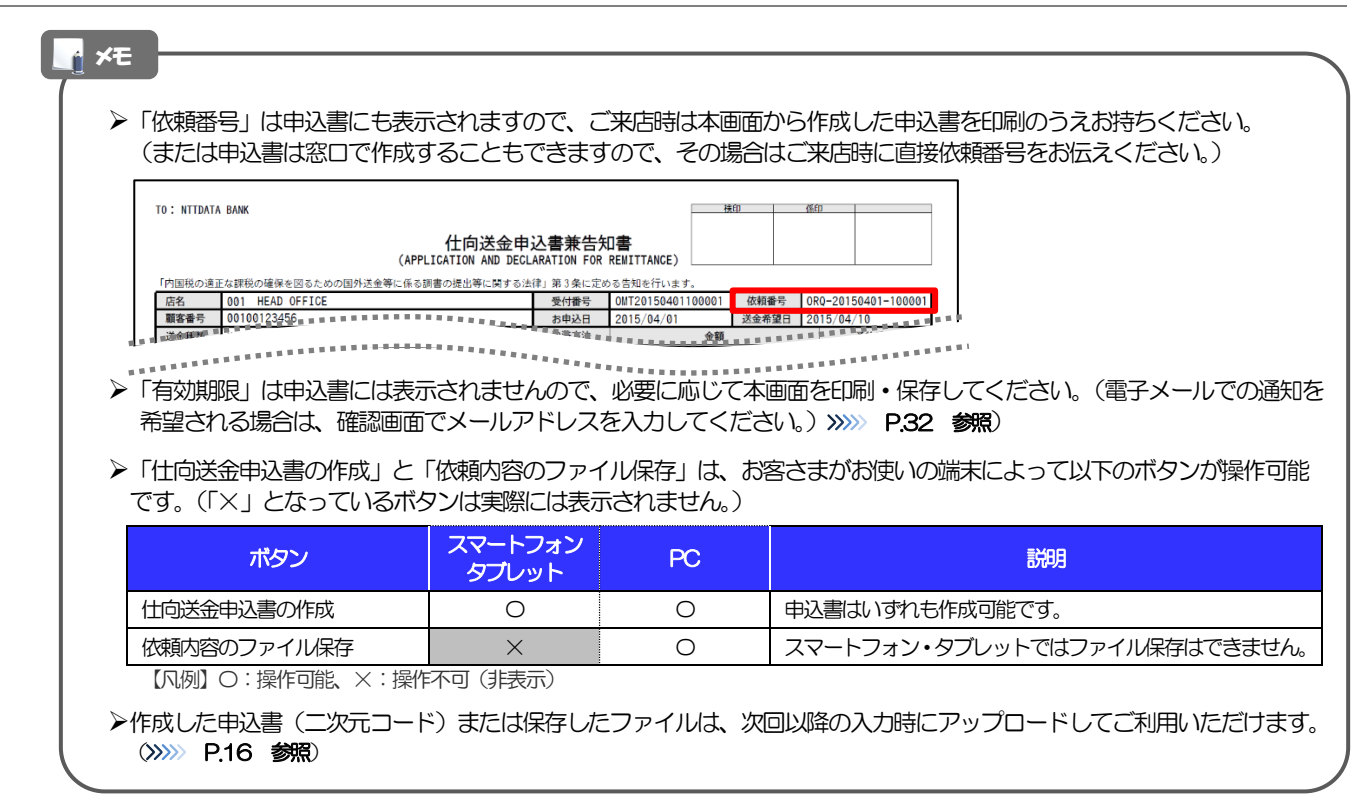

## 3. 便利な機能

## 二次元コードの読み取り

#### 1.1 二次元コードの読み取り

申込書に印刷された二次元コードを読み取り、入力画面にアップロードすることができます。

# ▲ 注意 >PC ではご利用になれません。(スマートフォン・タブレットのみの機能です。) >二次元コードの読取方法やカメラアプリの起動方法は、お使いの端末により異なります。 ここでは、 iPad Air (第3世代) での操作例を説明しますので、詳細はお使いの端末の取扱説明書等でご確認ください。

# 1.1.1 二次元コードが印刷された仕向送金申込書兼告知書 [お客 様控え]を準備します。

| 依赖会专                                   | 0RQ-2015040      | 01-100001<br>SEAC TRANSFER |                      | お申込日 2                    | 015/04/01        | 送金希望日                                           | 2015/04/10       |   |  |  |  |  |  |
|----------------------------------------|------------------|----------------------------|----------------------|---------------------------|------------------|-------------------------------------------------|------------------|---|--|--|--|--|--|
| 达至種類                                   | (UVER)<br>通貨 U   | SEAS TRANSFER)             | 10,000,00            | 決済方法<br>当日相場 115          | 90<br>CD         | 10 000 00                                       | 予約番号             |   |  |  |  |  |  |
| 送金金額                                   | 手数料别             |                            |                      |                           |                  |                                                 |                  |   |  |  |  |  |  |
| お引落し口座                                 | Ē                | 法会代ジ会および職手数料は私名義の下記に成      | ひらお気清しください。この数値いに3   | あたっては、各領金統定に              | ひかわらず、山原鉄水香またな   | 小切手の漫画ないたしませんので                                 | 、務定の方法でお教良いください。 |   |  |  |  |  |  |
| 送金代                                    | り金引落口座           | 円貨口座 普通<br>外貨口座 外貨普通       | 12345678<br>11111111 |                           | 請手数料<br>引落口座     | <ul><li>ロ送金代リ金引落ロ座</li><li>普通 1234567</li></ul> | と同じ<br>9         |   |  |  |  |  |  |
| 送金方法                                   |                  | 区通知払                       | 支払銀行手数料              | (FOREIGN BANK'S<br>回受取人負担 | CHARGES, IF ANY, | ARE FOR ACCOUNT OF)<br>口送金人                     | 負担               |   |  |  |  |  |  |
| ご依頼人<br>お名前<br>会社名<br><sup>米出人の8</sup> | 5各種のみ            | 外為太郎<br>株式会社外為             |                      |                           |                  |                                                 |                  |   |  |  |  |  |  |
| 代表者名                                   | 受戦・氏名<br>(吉祥:53) | 代表取締仗 外為化士<br>〒 100 - 0000 |                      |                           |                  |                                                 |                  | - |  |  |  |  |  |
| ご住所                                    |                  | 東京和                        |                      |                           |                  | TEL 03                                          | 345678900        |   |  |  |  |  |  |
| お取引日<br>デ会 単 単 単 単                     |                  | **********                 |                      | ******                    | ******           | ********                                        | *****            |   |  |  |  |  |  |
|                                        |                  |                            |                      |                           |                  |                                                 |                  |   |  |  |  |  |  |

▶ISO 移行前の申込書もご利用になれません<sup>※</sup>ので、ISO 移行後の申込書をご用意ください。

※幣公では、SWFT 電文の ISO20022 フォーマット移行に伴い、2025 年7月より入力画面を ISO 形式の新フォーマットに変更しており、それ以前に作成された旧フォーマットの申込書二次元コードはご利用いただけません。

# 1.1.1 入力画面で、 [過去の仕向送金申込書からの呼び出しはこち 6] を押します。

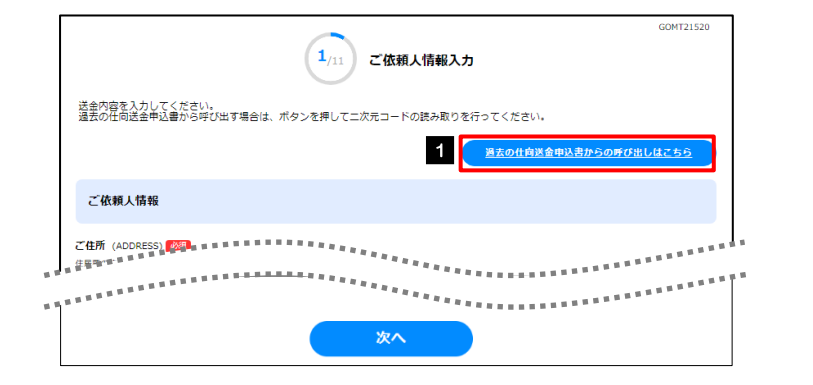

| 1 | 過去の仕向送金申込書からの<br>呼び出しはこちら |    |   |   |   |
|---|---------------------------|----|---|---|---|
|   | ボタンを押す                    |    |   |   |   |
| 2 | カメラアプリが起動される              | •• | • | • | • |

#### 1.1.2 お使いの端末のカメラアプリで、二次元コードを撮影します。

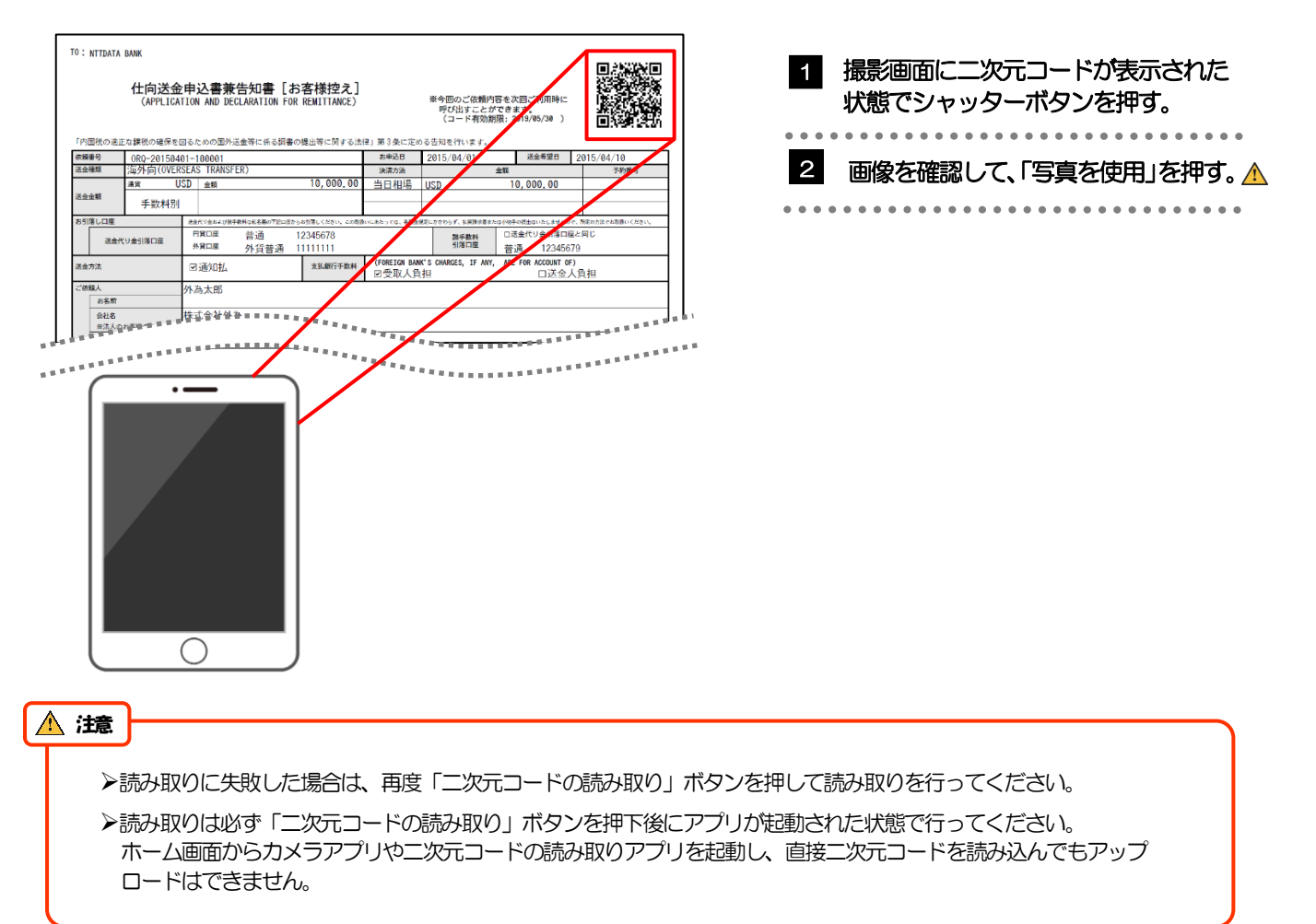

#### 1.1.3 二次元コードの内容が画面に読み込まれます。 🛛

|                                                                 | 1/10 ご依頼人情報入力                                              |
|-----------------------------------------------------------------|------------------------------------------------------------|
| 送金内容を入力してく<br>過去の仕向送金申込書                                        | ださい。<br>から呼び出す場合は、ボタンを押して二次元コードの読み取りを行ってください。              |
|                                                                 | 過去の社科活金申込書からの呼び出しはこちら                                      |
| ご依頼人情報                                                          |                                                            |
| <b>ご住所</b> (ADDRESS)<br>ガイダンス文章 (例:住民<br>〒 111 - 2222<br>車 京都港区 | ■<br>取在所を入力してください。)<br>■ 郵便番号から在所を設定                       |
| ★示御/2区 三田9-9-9三                                                 | 田ビルディング999                                                 |
| <b>お名前</b> (NAME)<br>がイダンス文言(例:お客る<br>外海 大郎                     | さまの兵名を入力してください。)                                           |
| 71302 XXXXP                                                     |                                                            |
| お電話番号 (TEL) 2010                                                |                                                            |
| 99999999999                                                     |                                                            |
| お取引口座番号 (A/C N<br>ガイダンス文章(例:お客さ<br>店番 (BRANCH)<br>科目 (TYPE)     | 40.) (25)<br>さまのお取り口座番号を入力してください。)<br>001<br>普通 ORDINARY ・ |
| 口座番号 (NO.)                                                      | 0123456                                                    |
|                                                                 |                                                            |
|                                                                 | <b>**</b>                                                  |

#### \_<mark>\_</mark> ⊀€

▶引き続き入力操作を行ってください。>>>>> P.16 参照

▶添付ファイルは読込対象外です。

▶受取人取引銀行または経由銀行の銀行名・国名・住所は、以下のように読み込まれます。

①二次元コード内のBIC(SWIFT)コードより都度最新の内容を取得して画面に表示します。(銀行名などに変更が あった場合は変更後の内容に自動で更新されます。)

②但し、元の取引でBIC(SWIFT)コードが指定されていなかった場合(受取人取引銀行にSWIFT 非加盟の金融 機関が指定されていた場合)は、元の入力内容がそのまま読み込まれます。

③受取人口座がIBAN コードで指定され、かつ受取人取引銀行のBIC (SWIFT) コードも指定されていた場合 (BAN コードとBIC (SWIFT) コードが両方とも指定されていた場合)は、銀行名・国名・住所に加え、BIC (SWIFT) コードについても自動で更新されます。(IBAN コードとの対応に変更があった場合は変更後のBIC (SWIFT) コー ドが読み込まれます。)

但し、該当金融機関の統廃合等によりIBAN コードやBIC(SWIFT)コード自体が無効となった場合は読込不可となります(銀行名などが表示されません)ので、その場合はコード内容をご確認のうえ、再度検索などの操作を行ってください。 >>>>> P.49 参照

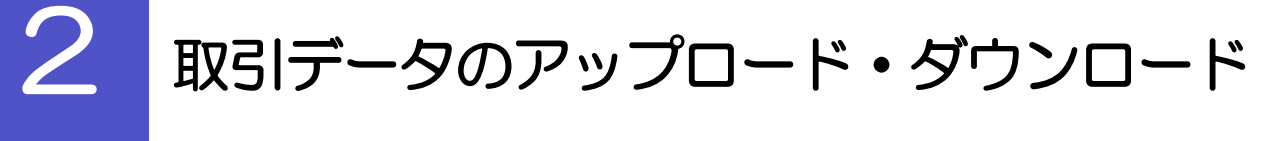

### 2.1 過去データのアップロード

保存済みの過去データを入力画面にアップロードすることができます。 🛕

▲ 注意 入マートフォン・タブレットではご利用になれません。(PC のみの機能です。)

#### 2.1.1 入力画面で、[保存済みの過去データからの呼び出しはこちら] を押します。

| COMT21<br>2 3 4 5 6 7 8 9 10 11<br>この思え情報<br>入力<br>送金内容を入力してください。<br>保存済みの過去データから呼び出す場合は、ボタンを押してアップロード操作を行ってください。<br><u>保存済みの過去データから呼び出す場合は、ボタンを</u> 押してアップロード操作を行ってください。 | 200 保存済みの過去データからの<br>呼び出しはこちら<br>ボタンを押す                                                                                                    |
|----------------------------------------------------------------------------------------------------|----------------------------------------------------------------------------------------------------|
| ご (x 頼人情報)<br>2.1.2 ファイルを指定し、[選択] 3                                                                                                    | を押します。                                                                                                    |
| <complex-block></complex-block>                                                                                                    | <ol> <li>1 ファイルを選択 ボタンを押す<br/>はく」ウィンドウを表示します。</li> <li>2 アップロードするファイルを選択 ()</li> <li>3 月く(0) ボタンを押す<br/>(時く」ウィンウが閉じます。</li> <li>4 選択したファイル名を表示</li> <li>5 決定 ボタンを押す</li> </ol> |
| ■ また ■ また ■ また ■ また ■ また ■ また ■ また ■ また                                                                                                    | ってください。(これ以外はアップロードできません。)                                                                                                    |

<u> 注</u>意

▶ISO移行前の取引を保存したファイルはご利用になれません。ISO移行後のファイルを選択してください。

#### 2.1.3 ファイルの内容が画面に読み込まれます。

| 送金内容を入力<br>保存済みの過去<br>ご依頼人情<br>ご住所(ADDRESS) | してください。<br>データから呼び出す | す場合は、オ | (タンを押) | してアップ | ロード操作を             | 行ってくだ               | ださい。     |          |
|---------------------------------------------|----------------------|--------|--------|-------|--------------------|---------------------|----------|----------|
| ご依頼人情<br>ご住所(ADDRESS)                       | i幸G                  |        |        |       | 保存済みの              |                     |          |          |
| ご<br>依頼人<br>情<br>ご<br>住所(ADDRESS)           | 睡                    |        |        |       |                    | D過去データt             | からの呼び出し  | ,4256    |
| ご住所(ADDRESS)                                |                      |        |        |       |                    |                     |          |          |
|                                             | <i>6</i> /3          |        |        |       |                    |                     |          |          |
| 〒111 - 2                                    | 222 郵便番号からの          | 住所を設定  |        |       | ガイダンス文言            | (例:住民票の住            | 所を入力してくた | こさい。)    |
| 東京都港区                                       |                      |        |        |       |                    |                     |          |          |
| 三田 9 - 9 -                                  | 9 三田ビルディ             | ング999  |        |       |                    |                     |          |          |
| <b>お名前</b> (NAME) 😿                         | <b>B</b>             |        |        |       |                    |                     |          |          |
| 外為 太郎                                       |                      |        |        |       | ガイダンス文言            | (例:お客さまの            | 浜名を入力してく | (ださい。)   |
| お電話番号(TEL)                                  | 63A                  |        |        |       |                    |                     |          |          |
| 99999999999                                 | ¢                    |        |        |       | ガイダンス文言<br>の数字で入力し | (例:日中にご達<br>てください。) | 勝可能な電話番り | 身をハイフンなし |
| お取引口座番号(A                                   | /C NO.) (必須)         |        |        |       |                    |                     |          |          |
| 店番                                          | 001                  |        |        |       | ガイダンス文言<br>い。)     | (例:お客さまの            | お取引口座番号を | と入力してくださ |
| (BRANCH)<br>科目                              | 普通 ORDINAR           | ξΥ~    |        |       |                    |                     |          |          |
| 口座番号                                        | 0123456              |        |        |       |                    |                     |          |          |
| (NO.)                                       |                      |        |        |       |                    |                     |          |          |

#### **r** ×€

▶引き続き入力操作を行ってください。>>>>> P.16 参照

▶添付ファイルは読込対象外です。

▶受取人取引銀行または経由銀行の銀行名・国名・住所については、IBAN コードやBIC(SWIFT)コードの指定内容 により最新の内容が自動で読み込まれます。(申込書二次元コードの読取時と同様です。 >>>>> P.39 参照) 2.2 依頼内容のダウンロード

今回入力した依頼内容をダウンロードすることができます。

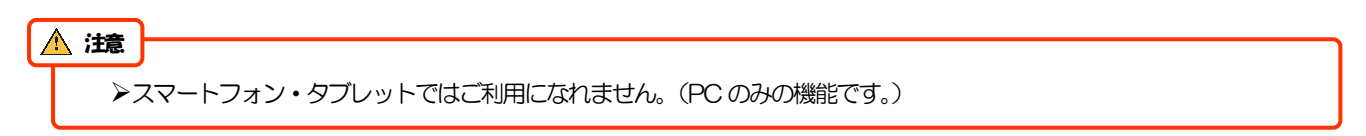

2.2.1 完了画面で、 [依頼内容のファイル保存] を押します。

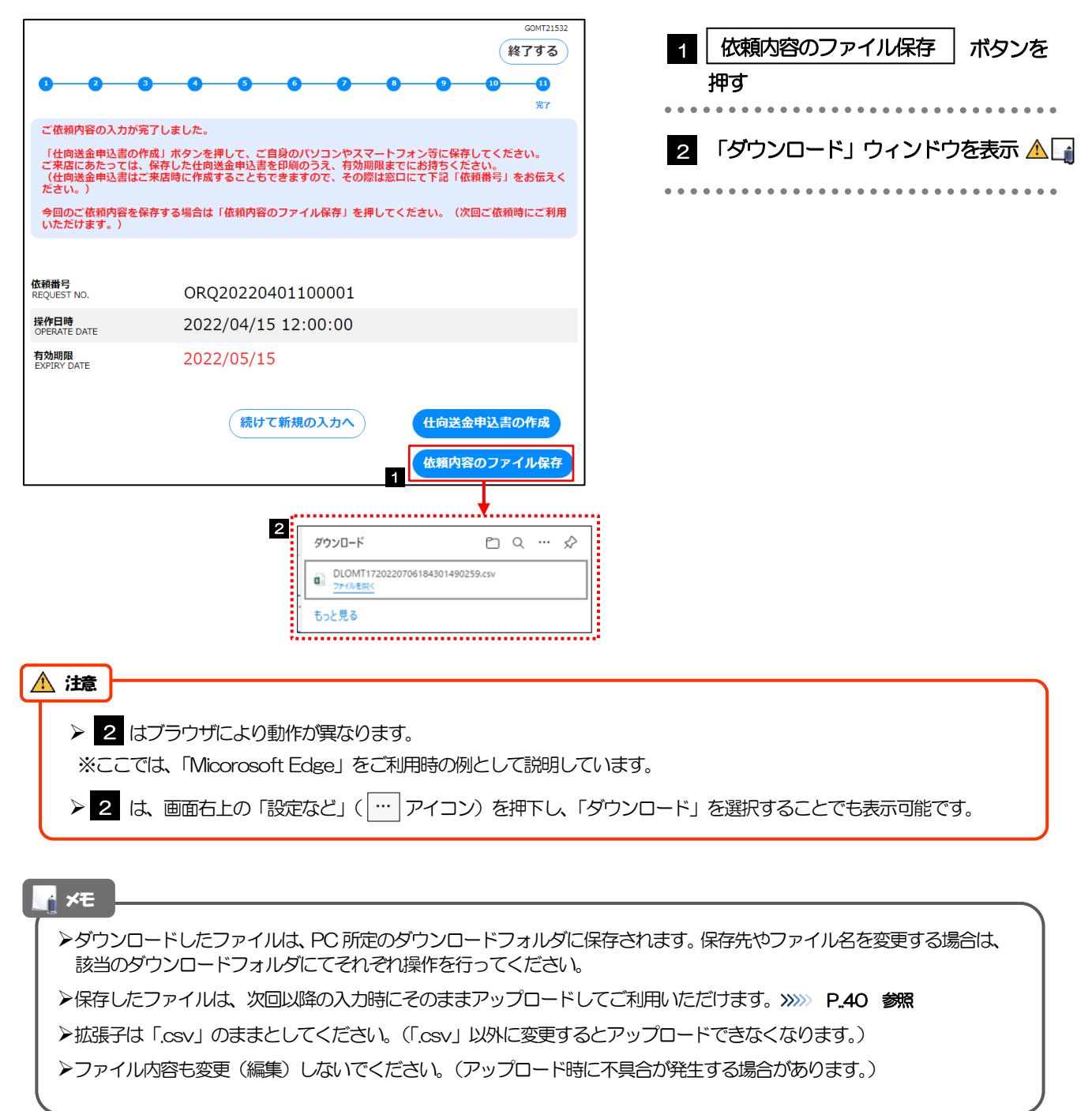

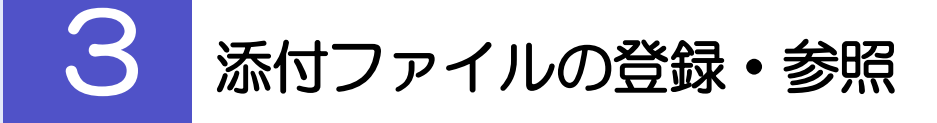

## 3.1 添付ファイルの登録

添付書類などを PDF または画像形式のファイルで登録することができます。 ここでは、PC 画面から添付書類をファイル登録する場合の操作例を説明します。

| ママートフォン・タブレットでの場作方法は、お街いの端末の取扱                                                                                                    |                                                                                                    |
|----------------------------------------------------------------------------------------------------|----------------------------------------------------------------------------------------------------|
|                                                                                                    |                                                                                                    |
| 3.1.1 入力画面で、 [ファイル選択] を                                                                                                    | <ul> <li>入力画面で、「ファイル選択」を押します。</li> <li>ファイル選択」ボタンを押す</li> <li>ファイル選択」ボタンを押す</li> <li>マックーレを指定し、「ビジェルジャン・ビジョン・シーン・ビジェン・ビジェン・ビジェン・ビジェン・ビジェン・ビジェン・ビジェン・ビジェ</li></ul> |
| COMT21530                                                                                                    | 1 ファイル選択 ボタンを押す                                                                                                    |
| 金融機関への連絡事項等                                                                                                    |                                                                                                    |
|                                                                                                    |                                                                                                    |
| 漱刊 Jアイル<br>添付ファイル (ATTACHED FILE)                                                                                                    |                                                                                                    |
| 送金のご依頼にあたり、必要書類を赤付する場合は「ファイル選択」ボタンを押して該当ファイルを登録してください。(PDFおよび要像形式のファイルがアップロード<br>可能です。)<br>1 ファイル運択                                                                                                    |                                                                                                    |
|                                                                                                    |                                                                                                    |
|                                                                                                    |                                                                                                    |
|                                                                                                    |                                                                                                    |
| 3.1.2 ファイルを指定し、 [選択] を押                                                                                                    | します。                                                                                                    |
|                                                                                                    |                                                                                                    |
| GOMT21533<br>添付ファイルを指定の上、「選択」ボタンを押してください。                                                                                                    | 1 ファイルの選択 ボタンを押す                                                                                                    |
| <u> 議行ファイル</u><br>ファイルを選択<br>ファイルを選択<br>ブアイルを選択<br>ブアイルを選択<br>ブアイルを選択<br>ブアイルを選択<br>ブアイルを選択<br>ブアイルを選択<br>ブアイルを選択<br>ブアイルを選択<br>ブアイルを選択<br>ブアイルを選択<br>ブアイルを選択<br>ブアイルを選択<br>ブアイルを選択<br>ブアイルを選択<br>ブアイルを選択<br>ブアイルを認知 | 「開く」ウィンドウを表示します。                                                                                                    |
| 1         • • • • • • • • • • • • • • • • • • •                                                                                                    | 2 アップロードするファイルを選択                                                                                                    |
|                                                                                                    |                                                                                                    |
| <ul> <li>◆ 7 / JU-+ /</li> <li>▲ [43:5]</li> <li>▲ [275+ /</li> </ul>                                                                                                    | 3 開く(0) ボタンを押す                                                                                                    |
| Conditive - Person     Conditive - Person     Tricta27r(161(r))     Y                                                                                                    | 「開く」 ウィンウが閉じます。                                                                                                    |
| 3 東(の) キャンセル                                                                                                    |                                                                                                    |
| 源付ファイル                                                                                                    | 4 選択したファイル名を表示                                                                                                    |
| 2. sample.pur<br>ファイルを選択                                                                                                    | ᇃᇾᇷᆈᆊᇧᇧᇨᆃᄪᆇ                                                                                                    |
| (ファイルを選択)                                                                                                    | ら ____________________________________                                                                                                    |
| 77-1/288<br>72-1/288                                                                                                    |                                                                                                    |
|                                                                                                    |                                                                                                    |
|                                                                                                    |                                                                                                    |

| >スマートフォン                                     | • タブレットをこ                      | 「利用の場合は、内臓カメラから撮影した画像を直接添付することも可能です。                                                                 |
|----------------------------------------------|--------------------------------|----------------------------------------------------------------------------------------------------|
| 「ファイルの選<br>カメラアプリをお                          | R」ボタンを押す<br>起動(②)し、等           | すと該当スマートフォン・タブレット端末の操作選択画面に遷移(①)しますので<br>写真撮影を行う(③)ことで、該当画像が直接アップロード(④)されます。                         |
| 【ファイル選択画の                                    | 5)                             |                                                                                                    |
| 添付ファイルを指定の上、「選                               | 択」ボタンを押してください。                 |                                                                                                    |
| 添付ファイル                                       |                                |                                                                                                    |
| ファイルを選択 Sample.jpg                           |                                |                                                                                                    |
|                                              | 展る                             | )<br>决定                                                                                              |
| 【スマートフォン値                                    | 面(例)】                          | 3                                                                                                    |
|                                              |                                |                                                                                                    |
| 写真またはビデオを挑                                   | 8                              |                                                                                                    |
| フォトライブラリ                                     |                                |                                                                                                    |
| ブラウズ                                         |                                |                                                                                                    |
|                                              |                                |                                                                                                    |
|                                              | キャンセル                          |                                                                                                    |
|                                              |                                |                                                                                                    |
| ▶添付ファイルは、                                    | 以下の形式*17                       | で最大5ファイルまで登録可能です。                                                                                    |
| ※1:但し、iPho                                   | ne または iPad か                  | ら撮影した画像については、参照する際に「JPEG」形式に変換*2されます。                                                                |
| ※2:iPhone/iF<br>OS やバー・                      | Pad から撮影した画<br>ジョンではサポート       | ■縁は、「HEIC」と呼ばれる iOS/iPadOS 独自の形式で記録されますが、Windows など−<br>、されないため、汎用的な画像形式(JPFG)に変換します。                |
| ファイル形式                                       | 拡張子                            | 備考                                                                                                   |
| PDF                                          | .pdf                           |                                                                                                    |
| JPEG                                         | .jpg<br>.jpeg                  | 拡張子は「jpg」「jpeg」のいずれも可能です。                                                                            |
|                                              | nng                            |                                                                                                    |
| PNG                                          | 2 Б                            |                                                                                                    |
| PNG<br>GIF                                   | ., sif                         |                                                                                                    |
| PNG<br>GIF<br>HEIC                           |                                | 参照照は JPEG 形式 (,jpg) に変換されます。                                                                         |
| PNG<br>GF<br>HEIC                            | ディットで<br>gif<br>.HEC           | 参照照はJPEG形式 (jpg) に変換されます。                                                                            |
| PNG<br>GIF<br>HEIC<br>>ファイル名は50              | ying<br>gif<br>HEC<br>)桁以内(拡張子 | 参照照はJPEG形式 (jpg) に変換されます。<br>予込み)、ファイルサイズはいずれも5MB 以内としてください。                                         |
| PNG<br>GIF<br>HEIC<br>>ファイル名は50<br>>既に添付ファイ/ | gif<br>JHEC<br>)桁以内(拡張う        | 参照照はJPEG形式(jpg)に変換されます。<br>そ込み)、ファイルサイズはいずれも5MB以内としてください。<br>いる場合は、「削除」 ボタンが表示されますので、必要に応じて削除してください。 |

#### 3.1.3 ファイルが登録されました。

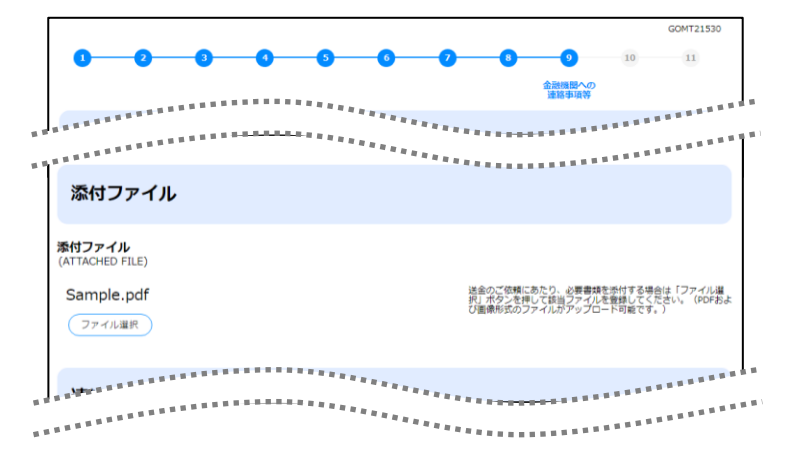

n ×ŧ

▶元の画面(入力画面)に戻りますので、引き続き操作を続行してください。 >>>>> P.16 参照

### 3.2 添付ファイルの参照

お客さまが登録した添付ファイルを参照することができます。 ここでは、PC 画面から添付ファイルを参照する場合の操作例を説明します。

↓ ×モ ▶スマートフォン・タブレットでの操作方法は、お使いの端末の取扱説明書等でご確認ください。

#### 3.2.1 確認画面で、 [添付ファイル] のリンクを押します。 10 入力内容の 添付ファイル |のリンクを押す 入力内容をご確認いただき、よろしければ「確定」ボタンを押してください。 ご依頼人情報\_\_\_\_\_ 入力内容を修正 **X**... 「ダウンロード」 ウインドウを表示 🔺 2 REF. NO. (DEBTOR'S 添付ファイル 入力内容を修正 ファイルを開く | のリンクを押す 🕞 З 添付ファイル (ATTACHED FILE) Sample.pdf 2 ダウンロード 🗅 Q … 🖍 Sample.pdf З もっと見る 🛕 瀢 ▶PDF 形式ファイルをご閲覧いただくには、アドビ システムズ社の「Adobe Reader」が必要です。 ▶ 2 ~ 3 は、ブラウザにより動作が異なります。 ※ここでは、「Micorosoft Edge」をご利用時の例として説明しています。 ▶ 2 は、画面右上の「設定など」( … アイコン)を押下し、「ダウンロード」を選択することでも表示可能です。 r ×€ ▶「HEC」形式のファイルは、3の時点で「JPEG」形式に変換されます。(ファイル名が「OOHEC」→「OOHEC」ipg」

#### 3.2.2 ファイル内容が表示されます。

に変わります。) >>>>> P.44 参照

#### 📕 🗡

▶他にも、弊行が掲載した「送金理由の記入例」(>>>>> P.16 参照)も同様の手順でご確認いただけます。(表示された送金理由は、該当の文字列をコピー(Ctrl+C)することで入力画面に貼付(Ctrl+V)することも可能です。

# 4 申込書の作成・印刷

#### 4.1 申込書の作成・保存

申込書を PDF 形式ファイルで作成・保存することができます。 ここでは PC 画面から作成・保存する場合の操作例を説明します。

#### ★モ →スマートフォン・タブレットでの操作方法は、お使いの端末の取扱説明書等でご確認ください。

#### 4.1.1 完了画面で、 [仕向送金申込書の作成] を押します。

|                          | com721532<br>(終了する)                                                                                                    |                                         |
|--------------------------|----------------------------------------------------------------------------------------------------|-----------------------------------------|
| 0 0 0                    |                                                                                                    | 1 【1日送金甲込書の作成】ボタンを押す                    |
|                          | 完7                                                                                                    | • • • • • • • • • • • • • • • • • • • • |
| ご依頼内容の入力か完               | ぼしました。<br>:成しボタンを押して、ご自身のパリコンやスマートフォン等に保存してください。                                                                       | 2 「ダウンロード」ウィンドウを表示 🛕 🏹                  |
| ご来店にあたっては、<br>(仕向送金申込書はご | 保存した仕向送金申込書を印刷のうえ、有効期限までにお持ちください。<br>来店時に作成することもできますので、その際は窓口にて下記「依頼番号」をお伝えく                                           |                                         |
| たさい。)<br>今回のご依頼内容を保      | 存する場合は「依頼内容のファイル保存」を押してください。(次回ご依頼時にご利用                                                                                | 申込書をそのまま印刷する場合                          |
| いただけます。)                 |                                                                                                    | 3 ファイルを開く のリンクを押す                       |
|                          |                                                                                                    | ーーーーーーーーーーーーーーーーーーーーーーーーーーーーーーーーーーーー    |
| 依頼田号<br>REQUEST NO.      | ORQ20220401100001                                                                                                    |                                         |
| 操作日時<br>OPERATE DATE     | 2022/04/15 12:00:00                                                                                                    |                                         |
| 有効期限<br>EXPIRY DATE      | 2022/05/15                                                                                                    |                                         |
|                          | 続けて新規のホカマ<br>住向送金申込書の作成<br>依頼内容のファイル保存<br>2<br>ダウンロード □ Q … ☆<br>○ OMT010420220706184601490322.pdf<br>フェイル発展く<br>むっと見る |                                         |
| ▲ 注意 —                   |                                                                                                    |                                         |
|                          | ギファイルたご閲覧いただくにけ、 フドビ ミクニップサ                                                                                            | の「Adoba Baadar」が必要です                    |
|                          | エリノアールでと、見見いにてには、アドレンスナム人社                                                                                             | リーAuode neadel」 ハンビタ C Y 。              |
| ≻ 2∼                     | 3 は、ブラウザにより動作が異なります。                                                                                                   |                                         |
| ※ここで                     | は、「 Micorosoft Edge」をご利用時の例として説明し                                                                                      | ています。                                   |
| <b>≻ 2</b> は             | 、画面右上の「設定など」( … アイコン)を押下し、「                                                                                            | ダウンロード」を選択することでも表示可能です。                 |

#### 🖌 🖌

▶ダウンロードしたファイルは、PC所定のダウンロードフォルダに保存されます。保存先やファイル名を変更する場合は、 当該のダウンロードフォルダにてそれぞれ操作を行ってください。

▶ 拡張子は「.pdf」のままとしてください。(「.pdf」以外に変更するとファイル内容を参照・印刷できなくなります。)

## 4.2 申込書の印刷

作成・保存した申込書を印刷します。

#### 4.2.1 申込書を表示して印刷します。

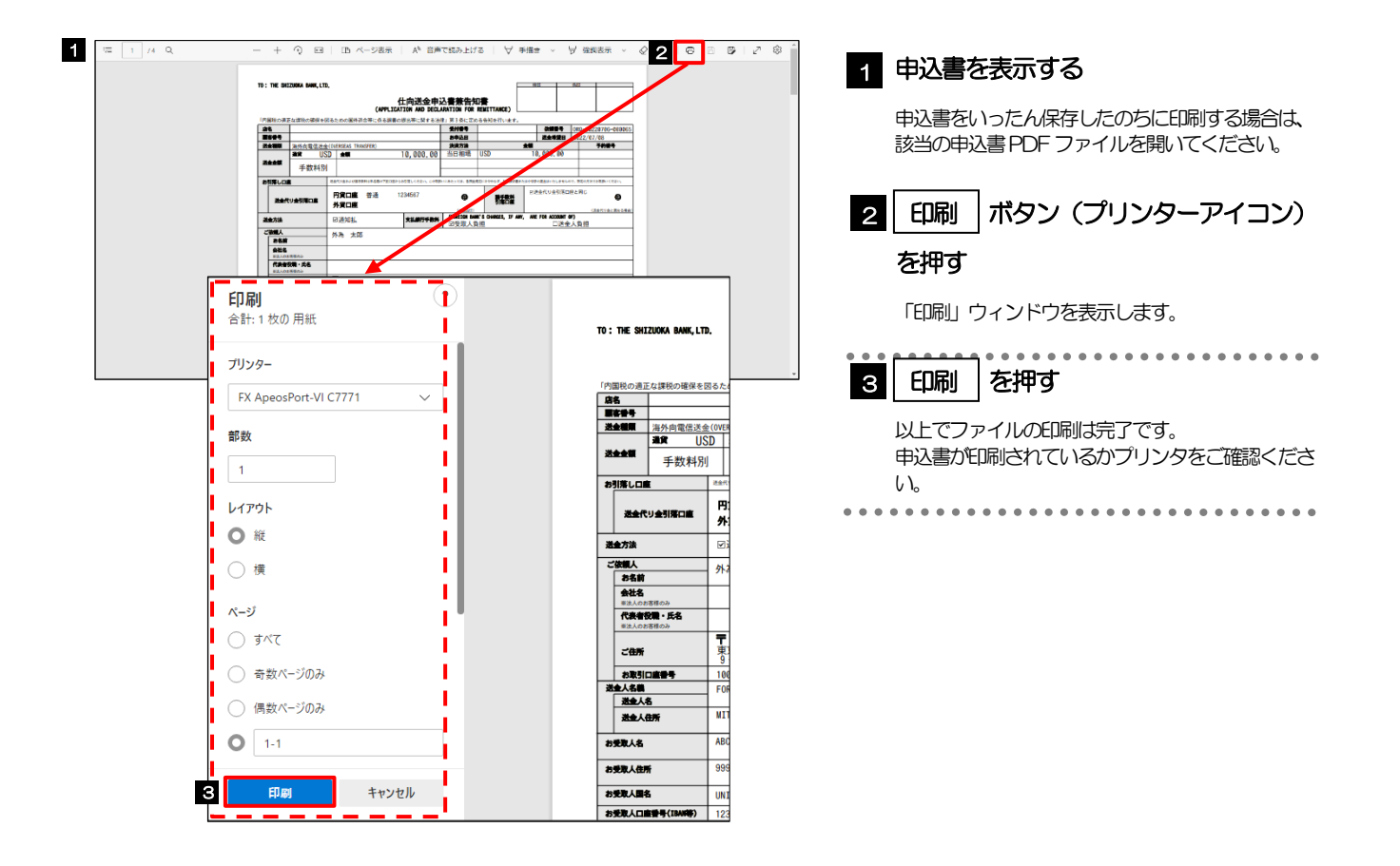

## 銀行情報の取得・検索

5

入力した IBAN コードまたは BIC(SWIFT)コードから、銀行名などの銀行情報を取得することができます。 (BIC(SWIFT)コードや銀行名などを入力して検索することも可能です。) 取得した銀行情報は、画面の入力項目に自動で読み込まれます。

|                                 | スカウ | <u>入力ケース 入力項目 入力対象</u> |         |                 |         |     |     |          |         |      |                                                                                                    |  |
|---------------------------------|-----|------------------------|---------|-----------------|---------|-----|-----|----------|---------|------|----------------------------------------------------------------------------------------------------|--|
| 入力方法                            |     | SWーFT加盟会評機関            | -B4ZN-* | в–С (м≷–п⊢) ⊔–ғ | 国別銀行コード | 銀行名 | 都市名 | 国名・支店名など | 受取人取引銀行 | 経由銀行 | 説明                                                                                                    |  |
| IBANから銀行情報取得                    | 0   | 0                      | •       | O               |         | O   | Ø   | O        | 0       | ×    | <ul> <li>IBAN 採用国への送金の</li> <li>高、受取人口座のIBAN コードを入力して取得ボタンを</li> <li>すと、受取人取引銀行のB</li> <li>(SWFT) コードや銀行名</li> <li>どが自動で入力されます。</li> <li>ア50 参照</li> </ul> |  |
| BICから銀行情報取得                     | ×   | 0                      |         |                 |         | Ø   | Ø   | Ø        | 0       | Ο    | 旧AN 採用国以外への送金、<br>または経由銀行を指定する<br>合、該当金融機関の B<br>(SWFT)コードを入力し<br>取得ボタンを押すと、銀行<br>などが自動で入力されます。                                                            |  |
| 銀行情報を検索する                       |     |                        |         |                 |         |     |     |          |         |      | 検索ボタンを押して検索条(<br>を入力することも可能です。                                                                                                    |  |
| ◎ BICコードから検索                    |     | 0                      | Δ       | •               | Δ       | 0   | 0   | 0        | 0       | 0    | BIC (SWIFT) コードでの<br>素後、検索結果の一覧から)<br>択することで、銀行名など;<br>自動で入力されます。                                                                                          |  |
| <ul> <li>銀行名・都市名から検索</li> </ul> | _   | 0                      | Δ       | Ø               | Δ       | •   | •   | 0        | 0       | 0    | 銀行名・都市名での検索後、<br>検索結果の一覧から選択す<br>ことでBC (SMFT) コー<br>などが自動で入力されます。                                                                                          |  |
| 直接入力する                          | _   | ×                      | Δ       | ×               | Δ       | 0   | 0   | 0        | 0       | ×    | 受取人取引銀行がSWFT<br>加盟の場合、銀行情報はす<br>て直接入力してください。                                                                                                    |  |

▶米国 ABA ナンバーなどの国別銀行コードは取得・検索の対象外ですので、必要に応じて依頼画面から入力してください。

## 5.1 IBANから銀行情報取得

# 5.1.1 IBAN コードを入力し、[IBAN から銀行情報取得]ボタンを押します。

|                                       |                |                           |                    |         | GOMT21526     |
|---------------------------------------|----------------|---------------------------|--------------------|---------|---------------|
| 0 0 0 0                               | 5 6 7          | 8                         | 9                  | 10      |               |
|                                       | お受取人取引<br>銀行入力 |                           |                    |         |               |
| お受取人取引銀行 (CREDITOR A                  | GENT)          |                           |                    |         |               |
| 受取人口座(CREDITOR ACCOUNT) 2000          |                |                           |                    |         |               |
| ● IBANコード                             |                | IBANコードをスペ・<br>(IBAN採用国の場 | ース区切りなし<br>合は必ず入力し | の左詰めで入力 | りしてください。      |
| 1 DE7510070100999999999               | IBANから銀行情報取得   | 2                         |                    |         |               |
| ○ その他の口座番号                            |                | IBAN以外の口座番<br>向け送金の場合は店   | 号を指定される<br>潘も必ず入力に | 場合に入力して | ください。(国内<br>) |
| <sub>店番</sub> : 999 □座番号: 例) 99999999 | 99             |                           |                    |         |               |
|                                       | ***********    |                           |                    | *****   |               |
|                                       | **********     | ********                  |                    | *****   |               |

| 1 | BAN ⊐−ド   | を入力する | 3    |
|---|-----------|-------|------|
| 2 | IBAN から銀行 | 情報取得  | ボタンを |
|   | 押す        |       |      |
|   |           |       |      |

取得したBIC (SWFT) コード、および銀行名・国名・

1 銀行情報を反映 🔓

住所が表示されます。

#### 5.1.2 銀行情報が反映されました。

|                      | r (CREDITOR AGE                         | NT)           |          |            |                                                                                                    |      |
|----------------------|-----------------------------------------|---------------|----------|------------|----------------------------------------------------------------------------------------------------|------|
| 受取人口座(CREDITOR ACCC  | DUNT) 🜌                                 |               |          |            |                                                                                                    |      |
| IBANJ-F              | 00000000000                             |               |          |            |                                                                                                    |      |
| その他の口座番号             | 555555555555555555555555555555555555555 | 銀行情報をクリア      |          |            |                                                                                                    |      |
|                      |                                         |               |          |            |                                                                                                    | _    |
| BIC (SWIFT) コード(BIC  | FI)                                     |               |          |            |                                                                                                    |      |
| DEUTDEFFXXX          |                                         |               |          |            |                                                                                                    |      |
| 国別銀行コード              |                                         |               |          |            |                                                                                                    |      |
| 米国宛て、または中国本土宛て人民     | 元建て送金など、国別銀行コードた                        | が必要となる場合に入力して | ください。    |            |                                                                                                    |      |
| 決済機関(CLEARING SYSTEM | DENTIFICATION)                          |               |          |            |                                                                                                    |      |
|                      |                                         | v             | 決済機関(クリア | リング・コード) る | を選択してください。                                                                                                    |      |
|                      |                                         |               |          |            |                                                                                                    |      |
| 銀行コード (MEMBER IDENT) | FICATION)                               |               |          |            |                                                                                                    |      |
| 例)10070100           |                                         |               | 銀行コードを入力 | してください。    |                                                                                                    |      |
|                      |                                         |               |          |            |                                                                                                    |      |
| 銀行名(NAME)            |                                         |               |          |            |                                                                                                    |      |
|                      |                                         |               |          |            |                                                                                                    |      |
| 国名(COUNTRY)          |                                         |               |          |            |                                                                                                    |      |
| UNITED STATE         | S OF AMERICA                            | A アメリナ        | 7合衆国     |            |                                                                                                    |      |
|                      |                                         | *****         |          |            |                                                                                                    | , da |
| <b>ANDER</b>         |                                         |               |          | ACCESSION. | REP.                                                                                                    |      |
|                      |                                         | ******        |          |            | CONTRACTOR OF STREET, STREET, STRE |      |

▶ 画面に反映された BIC(SWIFT)コード、および銀行名・国名・住所は、IBAN コードの入力内容も含め変更できません。 入力しなおす場合は「銀行情報をクリア」ボタンを押してください。

▶国別銀行コードは自動反映後も入力可能ですので、必要に応じて入力してください。

## 5.2 BICから銀行情報取得

#### 5.2.1 BIC (SWIFT) コードを入力し、[BIC から銀行情報取得] を押します。

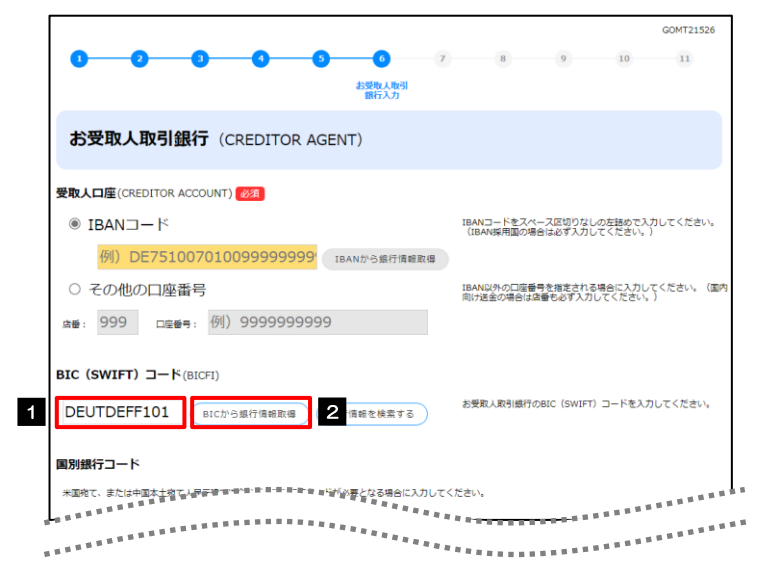

| 1 | BIC (SWIFT) コード | を入力する |
|---|-----------------|-------|
| 2 | BICから銀行情報取得     | ボタンを  |
|   | 押す              |       |
|   |                 |       |

#### 5.2.2 銀行情報が反映されました。

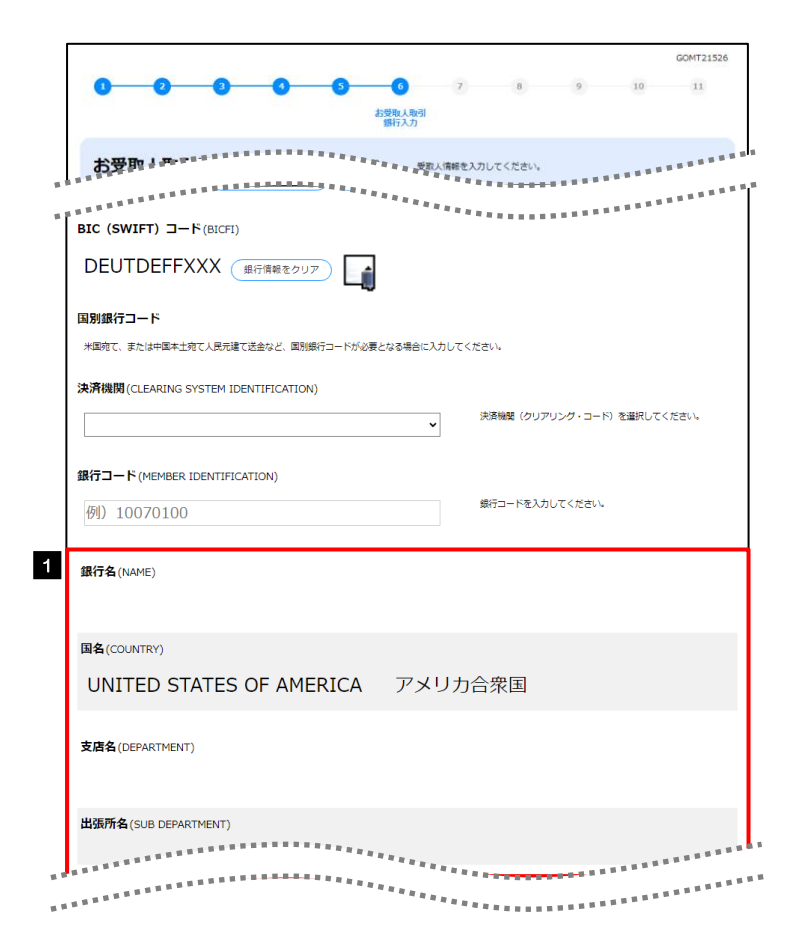

| 1 銀行情報を反映               |
|-------------------------|
| 取得した銀行名、国名および住所が表示されます。 |
| •••••••                 |

| ▶11 桁で入力する場合、末尾3桁に「XXX」は指定できませんので、この場合は「XXX」を除く8桁で入力してください。(末尾が「XXX」でない場合は11桁で入力可能です。)                                         |
|----------------------------------------------------------------------------------------------------|
| ▶画面に反映された銀行名・国名・住所は、BIC(SWIFT)コードの入力内容も含め変更できません。<br>入力しなおす場合は「銀行情報をクリア」ボタンを押してください。                                           |
| ▶受取人取引銀行の場合、国別銀行コードは自動反映後も入力可能ですので、必要に応じて入力してください。(受取人<br>口座についても変更可能です。)                                                      |
| ▶IBAN コードを入力した場合も「BIC から銀行情報取得」は可能ですが、この場合は入力した IBAN コードと BIC<br>(SWIFT)コード(および自動反映された銀行名・国名・住所)との整合性はチェックされませんので、ご留意くだ<br>さい。 |
|                                                                                                    |

#### 5.3 銀行情報を検索

#### 5.3.1 [銀行情報を検索する]ボタンを押します。

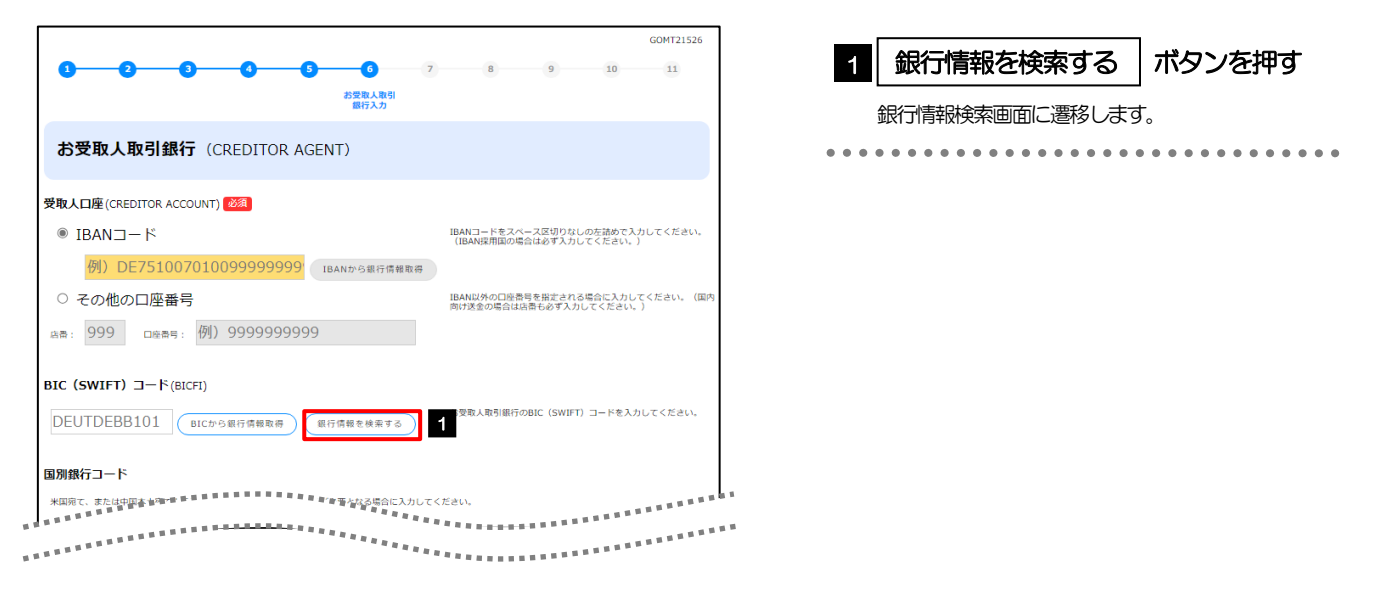

#### 5.3.2 検索条件を入力して、 [絞り込み]を押します。

|   |                                                                           |                   | GOMT21536 |                                                 |
|---|---------------------------------------------------------------------------|-------------------|-----------|-------------------------------------------------|
|   |                                                                           | -678910           | 11        | 1 検索方法 を選択する                                    |
|   | 銀行情報選択                                                                    | 銀行入力 <sup>7</sup> |           | 「BIC コードから検索」または「銀行名・都市名<br>から検索」のラジオボタンを選択します。 |
| 1 | <ul> <li>検索方法 200</li> <li>○ BICコードから検索</li> <li>● 銀行名・都市名から検索</li> </ul> |                   |           | 2 検索条件を入力します。 🕞                                 |
| 2 | <b>跟行名</b> (NAME) 20月                                                     |                   |           | 3 絞り込み ボタンを押す。                                  |
|   | 例)DEUTSCHE BANK AG                                                        | 銀行名を入力してください。     |           | 検索結果の一覧画面を表示します。                                |
|   | 都市名 (TOWN NAME)                                                           |                   |           |                                                 |
|   | 例)BERLIN                                                                  | 都市名を入力してください。     |           |                                                 |
|   | 3                                                                         | 19込み              |           |                                                 |
|   |                                                                           |                   |           |                                                 |

# ✓ メモ ◇以下の検索条件が指定可能です。 ・BIC コードから検索:「BIC (SWIFT) コード」(必須/前方一致) ・銀行名・都市名から検索:「銀行名」(必須/部分一致) および「都市名」(任意/部分一致) ◇BIC コードで検索する場合、未尾3桁が「XXX」の11桁コードは検索できません(8桁コードのみ検索対象となります)ので、該当金融機関の本店などを検索する場合は、未尾の「XXX」を除く8桁以内で入力してください。(未尾が「XXX」でない11桁コードは検索可能です。)

#### 5.3.3 検索結果の一覧より銀行情報を選択します。

| ic (swift)<br>コード | 銀行名<br>支店名 | 国名<br>都市名                           | 通り名・番地                    | 1 BIC (SWIFT) コード のリンクを                 |
|-------------------|------------|-------------------------------------|---------------------------|-----------------------------------------|
| 015JPJT001        | ABC BANK   | UNITED STATES OF AMERICA<br>アメリカ合衆国 | ORANGE STREET, 9999999999 | —————————————————————————————————————   |
| GHI BRANC         | GHI BRANCH | NEW YORK                            |                           | 1120                                    |
|                   |            |                                     |                           | 入力画面に戻ります。                              |
|                   |            | 戻る                                  |                           | • • • • • • • • • • • • • • • • • • • • |
|                   |            |                                     |                           |                                         |
|                   |            |                                     |                           |                                         |
|                   |            |                                     |                           |                                         |
| j ×€              |            |                                     |                           |                                         |
| j ≭ŧ              |            |                                     |                           |                                         |

#### 5.3.4 依頼画面に銀行情報が反映されました。

| GOMT21526                                                              | 1 選択した銀行情報を依頼画面に反映                                  |
|------------------------------------------------------------------------|-----------------------------------------------------|
| 1017人)<br><b> 大受取</b> 者語・デモチェーー・・・・・・・・・・・・・・・・・・・・・・・・・・・・・・・・・・・     | • • • • • • • • • • • • • • • • • • • •             |
|                                                                        |                                                     |
| BIC (SWIFT)                                                            |                                                     |
| DEUTDEFFXXX                                                            |                                                     |
|                                                                        |                                                     |
| 米国内で、または中国本土有て人民元達で送金など、国別銀行コードが必要となる場合に入力してください。                      |                                                     |
| 決済機関(CLEARING SYSTEM IDENTIFICATION)                                   |                                                     |
| 決済機関 (クリアリング・コード) を選択してください。                                           |                                                     |
|                                                                        |                                                     |
| 例) 10070100 織行コードを入力してください。                                            |                                                     |
|                                                                        |                                                     |
| 銀行名 (NAME)                                                             |                                                     |
|                                                                        |                                                     |
| 国名(COUNTRY)                                                            |                                                     |
| UNITED STATES OF AMERICA アメリカ合衆国                                       |                                                     |
| <b>支店名</b> (DEPARTMENT)                                                |                                                     |
|                                                                        |                                                     |
| 出張所名(SUB DEPARTMENT)                                                   |                                                     |
| ****                                                                   |                                                     |
|                                                                        |                                                     |
|                                                                        |                                                     |
| x€                                                                     |                                                     |
| ▶●画面に反映された BIC (SWIFT) コード、および銀行名・国名・                                  | 主所は変更できません。                                         |
| 入力しなおす場合は「銀行情報をクリア」ボタンを押してください                                         | lo                                                  |
| >受取人取引銀行の場合、国別銀行コードは反映後も入力可能ですの<br>ついても変更可能です。)                        | )で、必要に応じて入力してください。(受取人口座に                           |
| ➢IBAN コードを入力した場合も「銀行情報を検索」は可能ですが、<br>(SWIFT) コード(および銀行名・国名・住所)との整合性はチ: | この場合は入力した IBAN コードと検索結果の BIC<br>ェックされませんので、ご留意ください。 |

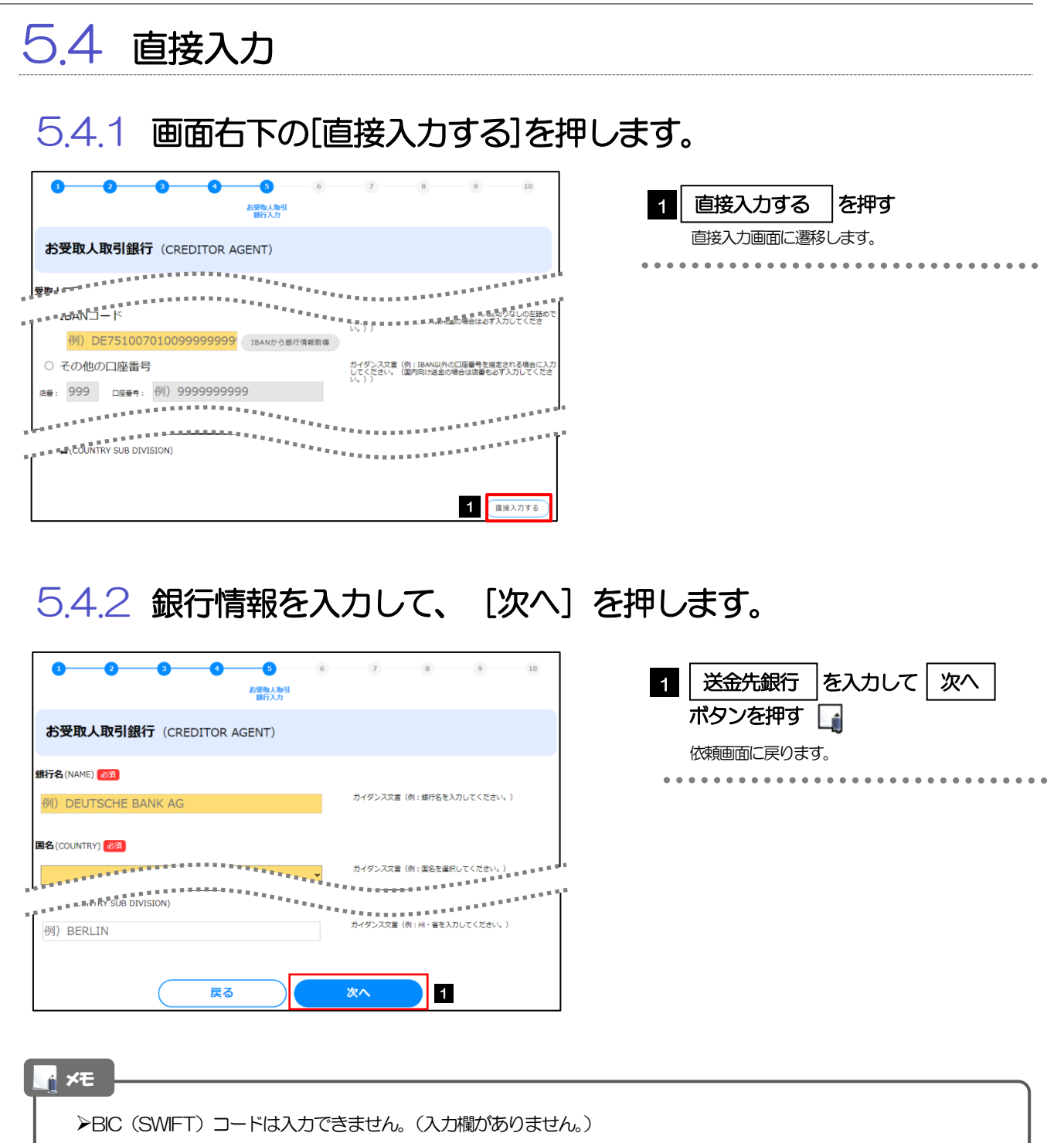

#### 5.4.3 入力した銀行情報が依頼画面に反映されました。

(銀行名や住所の入力内容を優先し、BIC(SWIFT)コードは無効とします。) 「直接入力」はSWIFT 非加盟の金融機関を指定する場合のみご利用ください。

|                                                       | _ |
|-------------------------------------------------------|---|
| 36(7A))                                               |   |
|                                                       |   |
| 「「「「「「」」」「「」」「「」」「「」」「「」」」「「」」」「「」」」                  |   |
|                                                       |   |
| 国別銀行コード                                               |   |
| 米国府で、または中国本土宛で人民元達で送金など、国別銀行コードが必要となる場合に入力してください。     |   |
| 央済機関(CLEARING SYSTEM IDENTIFICATION)                  |   |
| 、 決済機関(クリアリング・コード)を選択してください。 ▼                        |   |
|                                                       |   |
| 現行コード (MEMBER IDENTIFICATION)                         |   |
| 例) 10070100 厳行コードを入力してください。                           |   |
| 97/= A - 1 - 1 - 1 - 1 - 1 - 1 - 1 - 1 - 1 -          |   |
| INTA (NAME)                                           |   |
|                                                       |   |
| 国名(COUNTRY)                                           |   |
| UNITED STATES OF AMERICA アメリカ合衆国                      |   |
|                                                       |   |
| 文治者(Depart Ment)                                      |   |
|                                                       |   |
| 出張所名 (SUB DEPARTMENT)                                 |   |
|                                                       |   |
|                                                       |   |
|                                                       |   |
|                                                       |   |
| 🖞 🗶                                                   |   |
|                                                       |   |
| ✓以吠ぐ1/に入川内谷は发史じさません。 ↓ カレたおす場合は「銀行情報をクロフレボタンを押してください」 |   |
|                                                       |   |